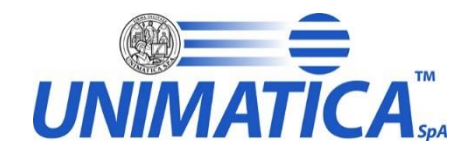

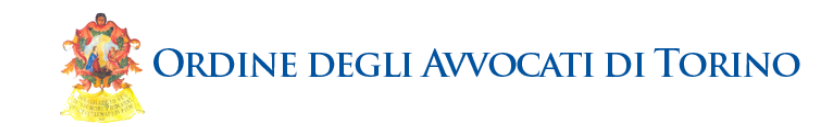

# Fattura Elettronica e Posta Elettronica Certificata

Torino, 22 Maggio 2015

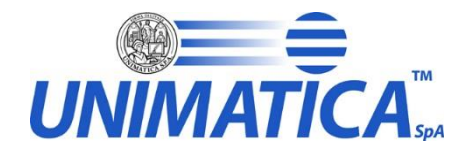

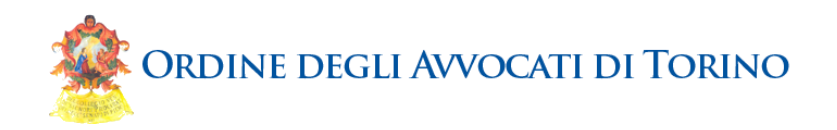

### Contenuti della giornata

Gli aspetti normativi che animano l'iniziativa

Unimatica SpA e motivi della convergenza

I servizi proposti: modalità di utilizzo

Come aderire ai servizi proposti

Conclusioni e riferimenti

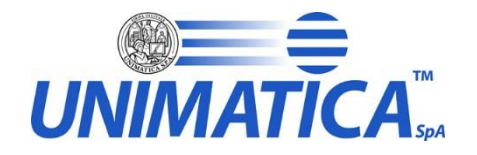

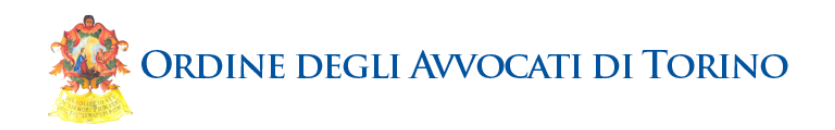

### Contenuti della giornata

#### Gli aspetti normativi che animano l'iniziativa

Unimatica SpA e motivi della convergenza

#### I servizi proposti: modalità di utilizzo

#### Come aderire ai servizi proposti

Conclusioni e riferimenti

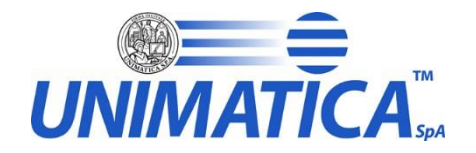

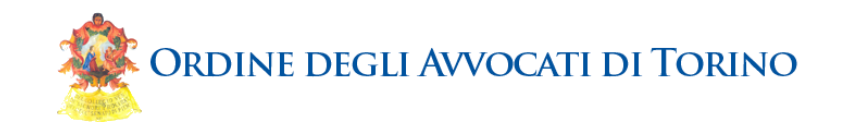

### LE FONTI

#### IL CODICE DELL'AMMINISTRAZIONE DIGITALE

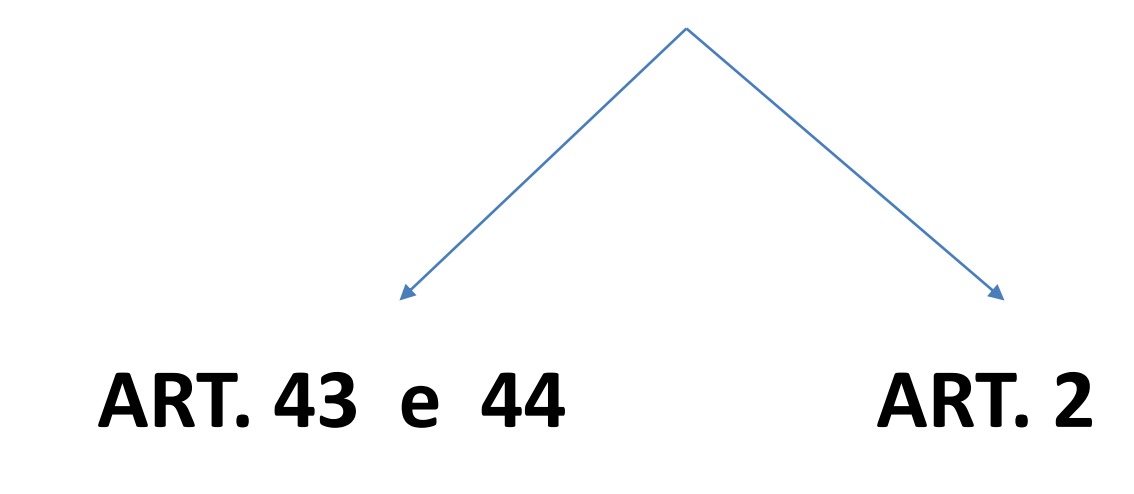

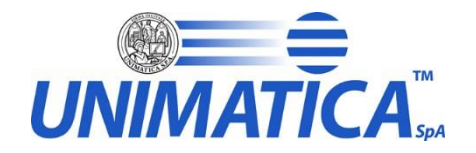

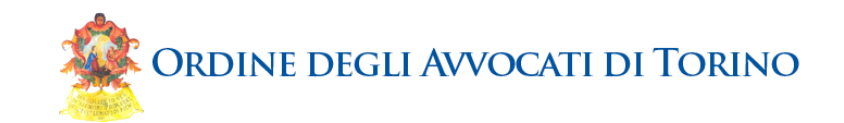

### LE FONTI

#### D.P.C.M. 3 DICEMBRE '13

D.M. Finanze 17 GIUGNO '14

D.P.C.M. 21 MARZO '13

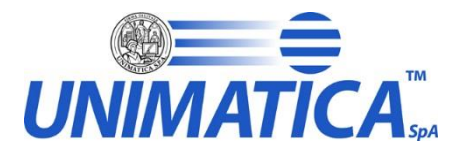

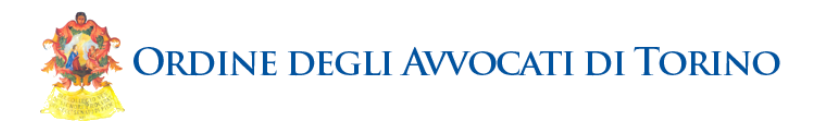

### E IL SISTEMA DI CONSERVAZIONE NEL PCT?

#### ART. 9 D.M. 44/2011

 La tenuta e conservazione del registro informatico equivale alla tenuta e conservazione del fascicolo d'ufficio su supporto cartaceo

# ART. 11 specifiche tecniche

 Il sistema di gestione del fascicolo informatico, realizzato ai sensi dell'art. 41 CAD, è la parte del sistema documentale che si occupa di archiviare e reperire i documenti informatici

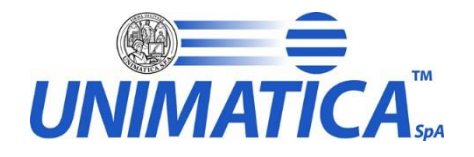

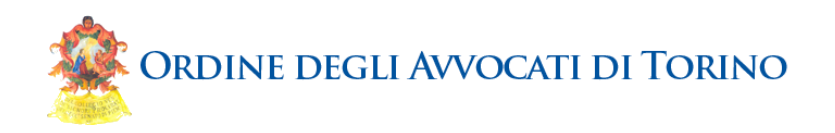

#### LE LINEE GUIDA PER LA CRESCITA DIGITALE

#### Risparmio in termini di risorse hardware per l'archiviazione, in seguito a conservazione documentale

Appare opportuno implementare un sistema di conservazione documentale a norma CAD e dpcm 209/2013; diversamente c'è il rischio di una perdita di dati. Allo stato l'archiviazione, anche per procedimenti interamente telematici e digitali (come quello per ingiunzione) viene fatta su carta e viene definito originale ciò che originale certamente non è, ovvero una serie di fogli di carta pinzati fra loro e privi di ogni firma

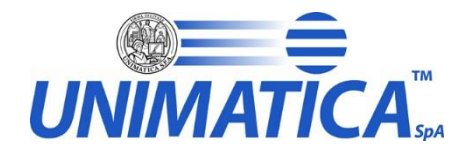

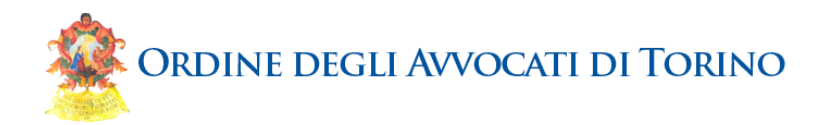

### L'ART. 43, III comma, CAD

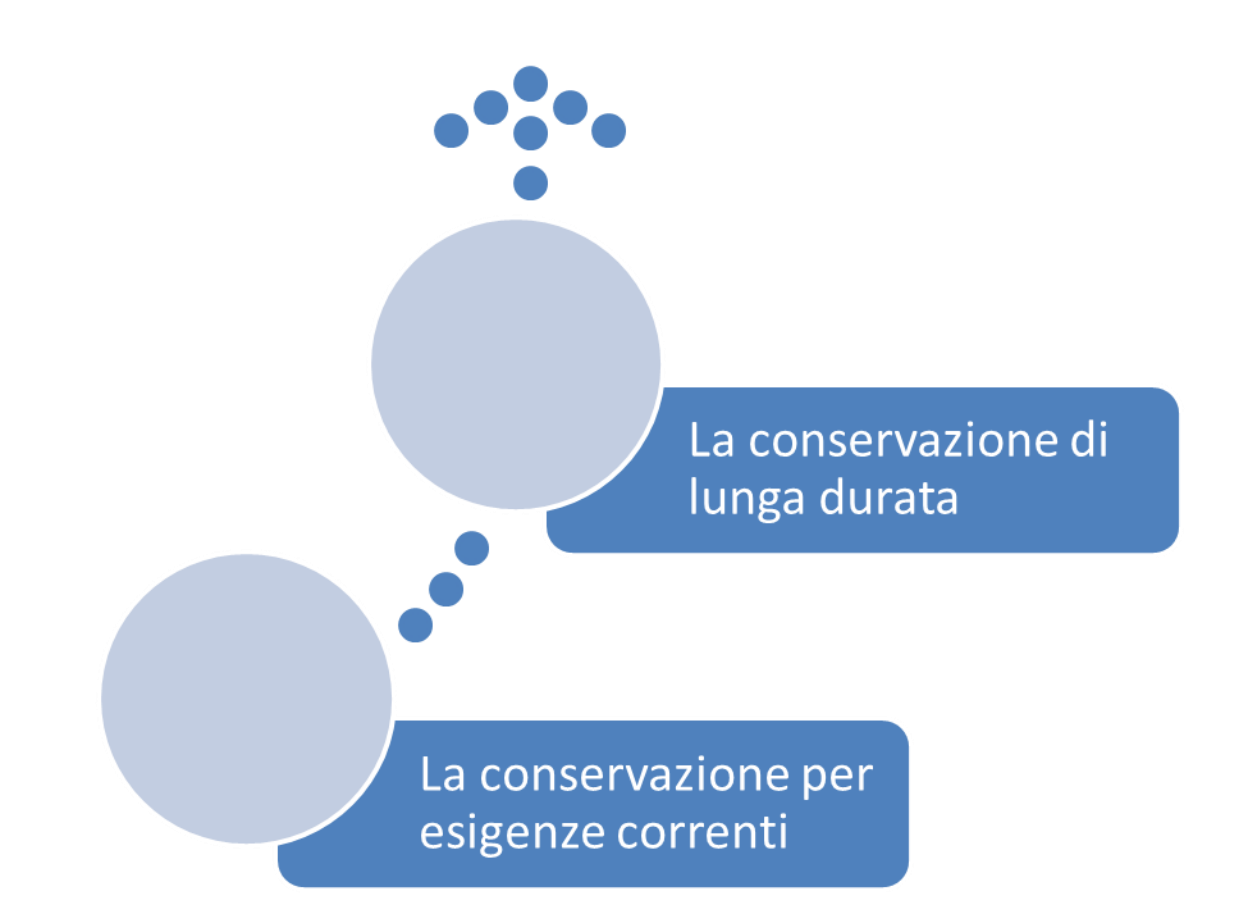

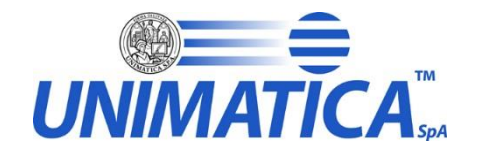

![](_page_8_Picture_1.jpeg)

#### Ma perché l'avvocato deve avere un sistema di conservazione documentale?

#### 2 ESIGENZE FONDAMENTALI

![](_page_8_Picture_4.jpeg)

![](_page_9_Picture_0.jpeg)

![](_page_9_Picture_1.jpeg)

### LA CONSERVAZIONE DEI DOCUMENTI FIRMATI DIGITALMENTE

![](_page_9_Picture_3.jpeg)

#### Art. 62

Valore delle firme elettroniche qualificate e digitali nel tempo

1. Le firme elettroniche qualificate e digitali, ancorche' sia scaduto, revocato o sospeso il relativo certificato qualificato del sottoscrittore, sono valide se alle stesse e' associabile un riferimento temporale opponibile ai terzi che collochi la generazione di dette firme rispettivamente in un momento precedente alla scadenza, revoca o sospensione del suddetto certificato.

![](_page_10_Picture_0.jpeg)

![](_page_10_Picture_1.jpeg)

![](_page_10_Picture_2.jpeg)

#### Art. 41

Riferimenti temporali opponibili ai terzi

4. Costituiscono inoltre validazione temporale:

•<u>il riferimento temporale contenuto nella segnatura di protocollo</u> di cui all'art. 9 del decreto del Presidente del Consiglio dei Ministri, 31 ottobre 2000, pubblicato nella Gazzetta Ufficiale 21 novembre 2000, n. 272;

•<u>il riferimento temporale ottenuto attraverso la procedura di conservazione dei</u> <u>documenti in conformità alle norme vigenti</u>,

•<u>il riferimento temporale ottenuto attraverso l'utilizzo di posta elettronica certificata</u> ai sensi dell'art. 48 del Codice;

![](_page_11_Picture_0.jpeg)

![](_page_11_Picture_1.jpeg)

12

20/10/2014

#### **MA LA PEC E' SUFFICIENTE?**

| 🖂 🚽 🕫 🌢 🗢 🖓 🔤                                                                                                    | _                                                                                                    |                                                                                                    | CONSEGNA: NOTIFICAZIONE AI SE                                                               | NSI DELLA LEGGE N. 53 DEL 1994 - M | lessaggio (Testo normale)   |                       |                 | - 0 X             | -          |
|----------------------------------------------------------------------------------------------------|----------------------------------------------------------------------------------------------------|----------------------------------------------------------------------------------------------------|---------------------------------------------------------------------------------------------|------------------------------------|-----------------------------|-----------------------|-----------------|-------------------|------------|
| File Messaggio                                                                                                    |                                                                                                    |                                                                                                    |                                                                                             |                                    |                             |                       |                 | ۵ (               | 3          |
| Rispondi                                                                                                    | Rispondi Inoltra 🍓 Altro 👻                                                                                                    | Image: Bosta in arrivo       Image: Bosta in arrivo         Image: Bosta in arrivo       Image: Bosta in arrivo         Image: Bosta in arr | sabile<br>va va va va va va va va va va va va va v                                          | Segna come Categorizza Complet     | Traduci                     | Zoom                  |                 |                   |            |
| Elimina                                                                                                    | Rispondi                                                                                                    | Azioni rapide                                                                                                    | ra Sposta                                                                                   | Categorie                          | a Modifica                  | Zoom                  |                 |                   | _          |
| Da: posta-certificata@pec.aruba<br>A: giuseppe.vitrani@legalmail.it<br>Cc:<br>Oggetto: CONSEGNA: NOTIFICAZION<br>Firmato da: posta-certificata@pec.arub                                                                                                    | .it<br>IE AI SENSI DELLA LEGGE N. 53 DEI<br>va.it                                                                                                    | . 1994                                                                                                    |                                                                                             |                                    |                             |                       | Inviato: lunedi | i 20/10/2014 19:1 | 7          |
| Messaggio daticert.xml                                                                                                    | 🖂 postacert.eml (577 KB)                                                                                                    |                                                                                                    |                                                                                             |                                    |                             |                       |                 |                   |            |
| Ricevuta di avvenuta consegni<br>Il giorno 20/10/2014 alle ore 19:1<br>"NOTIFICAZIONE AI SENSI DELLA<br>ed indirizzato a<br>e' stato correttamente consegni<br>Identificativo del messaggio: <u>105</u><br>Il messaggio originale e' incluso i<br>L'allegato daticert.xml contiene i<br>NOTA<br>La presenza o meno del messag<br>dipende dal tipo di ricevuta di co          | a del messaggio indirizzato a<br>.6:42 (+0200) il messaggio cor<br>LEGGE N. 53 DEL 1994" invia<br>ato al destinatario.<br>.8853891.1716558116.141382<br>n allegato, per aprirlo cliccare<br>informazioni di servizio sulla<br>ggio originale, come allegato<br>onsegna che e' stato scelto d | "posta<br>n Oggetto<br>to da "giuseppe.vitrani@legalmai<br>5396709vliaspec07@legalmail.it<br>s sul file "postacert.emi" (nella w<br>trasmissione<br>della ricevuta di consegna (file p<br>i ricevere, secondo la seguente o                                                                                                    | certificata"<br>ii.it"<br>ebmail o in alcuni client di posta<br>ostacert.eml),<br>asistica: | a l'allegato potrebbe avere come   | nome l'oggetto del messaggi | io originale).        |                 |                   | 1. 1247 1. |
| <ul> <li>Ricevuta di consegna completa<br/>completo e' allegato alla ricevu</li> <li>Ricevuta di consegna breve: il i<br/>ricevuta di consegna ma event<br/>verranno sostituiti con i rispetti</li> <li>Ricevuta di consegna sintetica:<br/>allegato nella ricevuta di consej</li> <li>Per maggiori dettagli consultare<br/><u>http://kb.aruba.lt/KB/a701/ric</u></li> </ul> | a (Default): il messaggio origi<br>ta di consegna.<br>messaggio originale e' allega<br>tuali allegati presenti al suo ir<br>ivi hash.<br>il messaggio originale non vi<br>gna.<br>e:<br>e:<br>vevuta-di-avvenuta-consegn                                                                     | nale<br>to alla<br>terno<br>erra'<br>a.aspx?KBSearchID=1358305                                                                                                    |                                                                                             |                                    |                             |                       |                 |                   |            |
|                                                                                                    |                                                                                                    |                                                                                                    |                                                                                             |                                    |                             |                       |                 | VIVO              | -          |
| <ol> <li>Ulteriori informazioni su posta-</li> </ol>                                                                                                    | certificata@pec.aruba.it.                                                                                                    |                                                                                                    |                                                                                             |                                    |                             |                       |                 | 22.               | •          |
| 🧑 🚞 🙆 🕻                                                                                                    |                                                                                                    | W. Og P. (                                                                                                    |                                                                                             |                                    |                             | Desktop 🦹 🕅 🧞 👮 🝊 🔥 💿 |                 | 19:40             |            |

![](_page_12_Picture_0.jpeg)

![](_page_12_Picture_1.jpeg)

| oggetto.                                                                                                    | CONSEGNA: NOTIFICAZIONE AI SENSI DELLA L                                                                                                    | EGGE N. 5:           |
|----------------------------------------------------------------------------------------------------|----------------------------------------------------------------------------------------------------|----------------------|
| Da:                                                                                                    | posta-certificata@pec.aruba.it                                                                                                    |                      |
| Firmato da:                                                                                                    | posta-certificata@pec.aruba.it                                                                                                    | 1                    |
| 0                                                                                                    | La firma digitale del messaggio è valida e attend                                                                                                    | ibile.               |
| ~                                                                                                    | Per ulteriori informazioni sul certificato utilizzato<br>digitale del messaggio, fare clic su Dettagli.                                                               | per la firma         |
|                                                                                                    |                                                                                                    | ettagli              |
| Avvisa pri                                                                                                    | ma di aprire il messaggio con firma digitale in caso                                                                                                    | di errori.           |
|                                                                                                    |                                                                                                    | Chiudi               |
|                                                                                                    |                                                                                                    |                      |
| roprietà sici                                                                                                    | urezza dei messaggi                                                                                                    |                      |
| Selezionare u                                                                                                    | un livello per visualizzarne la descrizione:<br>D: CONSEGNA: NOTIFICAZIONE AI SENSI DELLA                                                                             | LEGGE N. 53 DEL 1994 |
| Selezionare u<br>Oggetti<br>L                                                                                      | in livello per visualizzarne la descrizione:<br><b>D: CONSEGNA: NOTIFICAZIONE AI SENSI DELLA</b><br>ello firma digitale<br>Firmatario: posta-certificata@pec.aruba.it | LEGGE N. 53 DEL 1994 |
| Selezionare u<br>Oggetto<br>Luve<br>Luve<br>Descrizione :                                                          | in livello per visualizzarne la descrizione:<br><b>o: CONSEGNA: NOTIFICAZIONE AI SENSI DELLA</b><br>ello firma digitale<br>Firmatario: posta-certificata@pec.aruba.it | LEGGE N. 53 DEL 1994 |
| Selezionare u<br>Oggetti<br>Live<br>Live<br>Descrizione:<br>OK: message                                            | gio firmato.                                                                                                    | LEGGE N. 53 DEL 1994 |
| Selezionare u<br>Oggetti<br>Luve<br>Live<br>Luve<br>Descrizione:<br>OK: message<br>Per visualizza<br>pulsanti segu | gio firmato.                                                                                                    | LEGGE N. 53 DEL 1994 |

![](_page_13_Picture_0.jpeg)

![](_page_13_Picture_1.jpeg)

### **UNA PEC CON FIRMA NON RINNOVATA**

| 🖬 ") (" 🔺 💙 🕞                                                                                                    | 7                                                                                                    | CONS                                                                                                    | GNA: citazione - Messa | aggio (Testo normale)                    |                |                                                      |           |                                  |
|----------------------------------------------------------------------------------------------------|----------------------------------------------------------------------------------------------------|----------------------------------------------------------------------------------------------------|------------------------|------------------------------------------|----------------|------------------------------------------------------|-----------|----------------------------------|
| ile Messaggio                                                                                                    |                                                                                                    |                                                                                                    |                        |                                          |                |                                                      |           | ۵ 😮                              |
| Ignora X<br>Posta indesid. + Elimina                                                                                                    | Rispondi Rispondi Inoltra<br>a tutti                                                                                                    | Image: Sposta in: ?       Image: All responsabile       ∧         Image: Sposta in: ?       Image: Sposta in: ?       ✓       Chiudi       ∨         Image: Sposta in: ?       Image: Sposta in: ?       ✓       Chiudi       ∨         Image: Sposta in: ?       Image: Sposta in: ?       ✓       Chiudi       ∨         Image: Sposta in: ?       Image: Sposta in: ?       ✓       Chiudi       ∨         Image: Sposta in: ?       Image: Sposta in: ?       ✓       Chiudi       ∨         Image: Sposta in: ?       Image: Sposta in: ?       Image: Sposta in: ?       Image: Sposta in: ?       No         Image: Sposta in: ?       Image: Sposta in: ?       Image: Sposta in: ?       Image: Sposta in: ?       No       No         Image: Sposta in: ?       Image: Sposta in: ?       Im | Sposta<br>* Azioni *   | Segna come Categorizza (<br>da leggere × | Completa       | Ď A Trova<br>▶ Elementi correlati ▼<br>↓ Seleziona ▼ | Q<br>Zoom |                                  |
| Elimina                                                                                                    | Rispondi                                                                                                    | Azioni rapide 5                                                                                                    | Sposta                 | Categorie                                | Fa             | Modifica                                             | Zoom      |                                  |
| posta-certificat     giuseppe.vitra                                                                                                    | ta@pec.aruba.it<br>ni@legalmail.it                                                                                                    |                                                                                                    |                        |                                          |                |                                                      |           | Inviato: sabato 14/11/2009 12:02 |
| getto: CONSEGNA: cita<br>nato da: Sono stati rileval                                                                                                    | zione<br>ti problemi per la firma. Fare clic sul pulsante della firma per vi                                                                                                    | isualizzare i dettagli.                                                                                                    |                        |                                          |                |                                                      |           | •                                |
| Messaggio 🔮 daticert.                                                                                                    | rml 🖂 postacert.eml (2,05 KB)                                                                                                    |                                                                                                    |                        |                                          |                |                                                      |           |                                  |
| - Ricevuta di avvenuta                                                                                                    | consegna del messaggio indirizzato a                                                                                                    | 'posta certificata"                                                                                                    |                        |                                          |                |                                                      |           | -<br>53<br>▲                     |
| l giorno 14/11/2009 alle<br>citazione" inviato da "g<br>el indirizzato a<br>el statuto a transmente<br>dentificativo del messa<br>l messaggio originale el<br>'allegato daticert.xml c                           | ore 12:01:36 (+0100) il messaggio con Oggetto<br><u>(useppe.vitrani@legalmali.tt"</u> "posta certificata""<br>consegnato al destinatario.<br>ggio: <u>229756354.1712289214.1258196495963liaspec0</u><br>incluso in allegato, per aprirlo cliccare sul file "posta<br>ontiene informazioni di servizio sulla trasmissione | <u>2@legalmail.it</u><br>cert.eml" (nella webmail o in alcuni client di                                                                                                    | posta l'allegato potre | bbe avere come nome l                    | 'oggetto del m | ressaggio originale).                                |           |                                  |
| IOTA<br>La presenza o meno de<br>dipende dal tipo di rice                                                                                                    | el messaggio originale, come allegato della ricevuta d<br>vuta di consegna che e' stato scelto di ricevere, seco                                                                                                    | li consegna (file postacert.eml),<br>ndo la seguente casistica:                                                                                                    |                        |                                          |                |                                                      |           |                                  |
| <ul> <li>Ricevuta di consegna<br/>completo e' allegato a</li> <li>Ricevuta di consegna<br/>ricevuta di consegna<br/>verranno sostituiti cor</li> <li>Ricevuta di consegna<br/>allegato nella ricevuta</li> </ul> | completa (Default): il messaggio originale<br>lla ricevuta di consegna.<br>breve: il messaggio originale e' allegato alla<br>ma eventuali allegati presenti al suo interno<br>i rispettivi hash.<br>sintetica: il messaggio originale non verra'<br>di consegna.                                                         |                                                                                                    |                        |                                          |                |                                                      |           |                                  |

![](_page_14_Picture_0.jpeg)

e

![](_page_14_Picture_1.jpeg)

15

|               |                                                                                               | Proprietà sicurezza dei messaggi                                                                                                    | 3 |
|---------------|-----------------------------------------------------------------------------------------------|----------------------------------------------------------------------------------------------------|---|
|               | a                                                                                             | Oggetto: CONSEGNA: citazione<br>I messaggi possono contenere vari livelli di crittografia e firma digitale. Ogni livello di firma<br>digitale può contenere più firme.<br>Livelli di sicurezza<br>Selezionare un livello per visualizzarne la descrizione: |   |
|               | ja<br>s<br>po<br>on                                                                           | Oggetto: CONSEGNA: citazione<br>Livello firma digitale<br>Firmatario: posta-certificata@pec.aruba.it                                                                                                    |   |
|               |                                                                                               | Descrizione:                                                                                                    |   |
| irma digitale | : non valida                                                                                  | non è disponibile o non è valida.<br>Il certificato utilizzato per creare la firma non è più valido.<br>Eirmato da posta certificata@pec aruba it utilizzando RSA/SHA1 allo 12:01:26                                                                       | ^ |
| Oggetto:      | CONSEGNA: citazione                                                                           | 14/11/2000                                                                                                    | - |
| Da:           | posta-certificata@pec.arul                                                                    | pa.it                                                                                                    |   |
| Firmato da:   | posta-certificata@pec.aru                                                                     | pa.it                                                                                                    |   |
| R             | La firma digitale del messag<br>Per ulteriori informazioni su<br>digitale del messaggio, fare | gio non è valida o attendibile.<br>I certificato utilizzato per la firma<br>e dic su Dettagli.                                                                                                    |   |
| 🔲 Avvisa prin | na di aprire il messaggio con                                                                 | firma digitale in caso di errori.                                                                                                    |   |

![](_page_15_Picture_0.jpeg)

![](_page_15_Picture_1.jpeg)

| Visualizza certificato                                  | x |
|---------------------------------------------------------|---|
| Generale Dettagli Percorso certificazione Attendibilità |   |
| Informazioni sul certificato                            |   |
| Il certificato è scaduto o non è ancora valido.         |   |
|                                                         |   |
|                                                         |   |
| Dilaggisto a: Ports Cotificate ADUDA DEC                | - |
|                                                         |   |
| Rilasciato da: CNIPA CA3                                |   |
| Valido dal 28/10/2008 al 28/10/2010                     |   |
| Dichiarazione emittente                                 |   |
| OK                                                      |   |

![](_page_16_Picture_0.jpeg)

![](_page_16_Picture_1.jpeg)

### LE CONCLUSIONI CHE TRAIAMO DAGLI ESEMPI

- La PEC soddisfa certamente le esigenze di archiviazione per esigenze correnti ex art. 41 dpcm 22/2/2013
- Per la conservazione di lunga durata è necessario un sistema di conservazione documentale (nel quale dovrà confluire anche la PEC, che è documento informatico a tutti gli effetti)

![](_page_17_Picture_0.jpeg)

![](_page_17_Picture_1.jpeg)

### LE OPPORTUNITA' (?) PER L'AVVOCATO

#### la conservazione sostitutiva

#### <u>Art. 43 CAD</u>

I documenti di cui è prescritta la conservazione per legge sono validi e rilevanti a tutti gli effetti di legge se assoggettati a conservazione documentale

<u>Una possibilità, in parte, frustrata dal dpcm</u> <u>13/11/14?</u>

![](_page_18_Picture_0.jpeg)

![](_page_18_Picture_1.jpeg)

#### QUALE TECNOLOGIA PER LA CONSERVAZIONE?

#### Il d.p.c.m. non impone forme predeterminate

![](_page_18_Picture_4.jpeg)

si può gestire in locale

![](_page_18_Picture_6.jpeg)

si può affidare in outsourcing con gestione in cloud

![](_page_19_Picture_0.jpeg)

![](_page_19_Picture_1.jpeg)

#### QUALI SOLUZIONI TECNOLOGICHE?

Il DPCM 3 dicembre 2013 richiama gli standard internazionali:

UNI SINCRO: garantisce l'interoperabilità tra i vari sistemi di conservazione

➢ISO 14721 OAIS: fornisce le definizioni degli oggetti della conservazione e la struttura dei dati necessaria per assicurare la leggibilità dei documenti nel tempo

![](_page_20_Picture_0.jpeg)

![](_page_20_Picture_1.jpeg)

### FATTURAZIONE ELETTRONICA

![](_page_21_Picture_0.jpeg)

![](_page_21_Picture_1.jpeg)

## art. 21 d.p.r. 633 del 1972

#### III COMMA

•il soggetto passivo assicura l'autenticità dell'origine, l'integrità del contenuto e la leggibilità della fattura dal momento della sua emissione fino al termine del periodo di conservazione

•Autenticità dell'origine ed integrità del contenuto possono essere garantite mediante....l'apposizione della firma elettronica, qualificata o digitale dell'emittente

![](_page_22_Picture_0.jpeg)

![](_page_22_Picture_1.jpeg)

### art. 39 d.p.r. 633 del 1972

- le fatture elettroniche sono conservate in modalità elettronica, in conformità alle disposizioni del decreto del Ministro dell'economia e delle finanze adottato ai sensi dell'articolo 21, comma 5, del Codice dell'Amministrazione Digitale
- Il luogo di conservazione elettronica delle fatture elettroniche..... può essere situato in un altro Stato, a condizione che con lo stesso esista uno strumento giuridico che disciplini la reciproca assistenza.

![](_page_23_Picture_0.jpeg)

![](_page_23_Picture_1.jpeg)

### la conservazione della F.E.

#### art. 3 d.m. 17 giugno '14

- •il processo di conservazione è quello previsto dal dpcm 3 dicembre '13, n. 209
- •il processo termina con la sottoscrizione (con firma digitale) del pacchetto di archiviazione e con l'apposizione di un riferimento temporale opponibile a terzi (marca temporale)
- non si limita la composizione del pacchetto di archiviazione ad una sola fattura perciò è ipotizzabile l'archiviazione contestuale di un lotto di fatture
- •Non è più necessario l'invio dell'impronta dell'archivio digitale (circolare 1/E del 2015)

![](_page_24_Picture_0.jpeg)

![](_page_24_Picture_1.jpeg)

## II d.m. 17 giugno 2014

non fa riferimento alle sole fatture elettroniche di cui al DM 55/2013 (FatturaPA) ma a TUTTE le fatture elettroniche, alle dichiarazioni di inizio, variazione e cessazione attività (art. 35 legge IVA) e agli altri documenti digitali aventi rilevanza fiscale

![](_page_25_Picture_0.jpeg)

![](_page_25_Picture_1.jpeg)

### la conservazione della F.E.

il procedimento di conservazione deve garantire che siano consentite le funzioni di ricerca e di estrazione delle informazioni dagli archivi informatici in relazione almeno al cognome, al nome, alla denominazione, al codice fiscale, alla partita IVA

# Qual è una delle esigenze sottostanti alle norme esaminate sulla conservazione?

![](_page_26_Picture_0.jpeg)

![](_page_26_Picture_1.jpeg)

### LA COMUNICAZIONE ED ESIBIZIONE

#### art. 5 d.m. 17 giugno '14

Il processo può avvenire con due modalità:

1)accesso ed esibizione da remoto: il responsabile della conservazione fornisce all'Agenzia Entrate le credenziali per l'accesso ai documenti da verificare

2)attraverso la produzione del pacchetto di distribuzione, che sarà trasmesso all'amministrazione finanziaria ad es. via PEC dopo l'estrazione dal sistema di conservazione

![](_page_27_Picture_0.jpeg)

![](_page_27_Picture_1.jpeg)

### Contenuti della giornata

Gli aspetti normativi che animano l'iniziativa

#### Convergenza Marine de lla convergenza

I servizi proposti: modalità di utilizzo

#### Come aderire ai servizi proposti

Conclusioni e riferimenti

![](_page_28_Picture_0.jpeg)

L'azienda protagonista del paperless Italiano

info@unimaticaspa.it - www.unimaticaspa.it

![](_page_29_Picture_0.jpeg)

Tra i nostri Clienti importanti Compagnie Assicurative Gruppi Bancari 2.500 Enti Pubblici 10.000 PMI

info@unimaticaspa.it – www.unimaticaspa.it

![](_page_29_Picture_3.jpeg)

![](_page_30_Picture_0.jpeg)

Gli azionisti Intesa San Paolo RGI Group Fondazione Università di Bologna

info@unimaticaspa.it - www.unimaticaspa.it

![](_page_30_Picture_3.jpeg)

![](_page_31_Picture_0.jpeg)

### Un attento lavoro di ricerca e sviluppo per garantire elevati standard di sicurezza ed operatività

info@unimaticaspa.it - www.unimaticaspa.it

| Uniserv Calligraphy                     |                                                       |                      |
|-----------------------------------------|-------------------------------------------------------|----------------------|
| File                                    | F1 / F2 = Move time cursor - F11 / F12 = Transparency | Pressure Enhancement |
| Display Mode                            | ·····                                                 |                      |
| 🖲 Line 💿 Outline 💿 Stroke               | Smoothing                                             |                      |
|                                         |                                                       |                      |
|                                         |                                                       |                      |
|                                         | Gami V.                                               | endi                 |
|                                         | Gomi V.                                               | eroli                |
|                                         | Giomni V.                                             | endi                 |
|                                         | Giomni V.                                             | endi                 |
| 1 ~~~~~~~~~~~~~~~~~~~~~~~~~~~~~~~~~~~~~ | Giomni V.                                             | erdi                 |
|                                         | Giomi V.                                              | endi                 |

![](_page_32_Picture_0.jpeg)

![](_page_32_Picture_1.jpeg)

- o Firma elettronica
- Conservazione a norma
- Riscossioni e Pagamenti
- **Dematerializzazione** 
  - cartacea
- Fattura elettronica
  - Pec Folder

Info@unimaticaspa.it - www.unimaticaspa.it

![](_page_33_Picture_0.jpeg)

La carta vincente della tua scommessa per il cambiamento digitale

Info@unimaticaspa.it - www.unimaticaspa.it

![](_page_34_Picture_0.jpeg)

![](_page_34_Picture_1.jpeg)

### Contenuti della giornata

Gli aspetti normativi che animano l'iniziativa

Unimatica SpA e motivi della convergenza

I servizi proposti: modalità di utilizzo

Come aderire ai servizi proposti

Conclusioni e riferimenti

![](_page_35_Picture_0.jpeg)

![](_page_35_Picture_1.jpeg)

![](_page_35_Picture_2.jpeg)

**PECFolder** è lo strumento proposto da Unimatica per gestire l'archiviazione della PEC e dei documenti elettronici allegati ai messaggi, indipendentemente dal Provider PEC e dalla natura dei documenti, siano essi con o senza firma elettronica

![](_page_35_Picture_4.jpeg)

**PECFolder** archivia le fatture elettroniche veicolate tramite PEC, evidenziandone i dati fiscali rilevanti e consentendone un agile reperimento
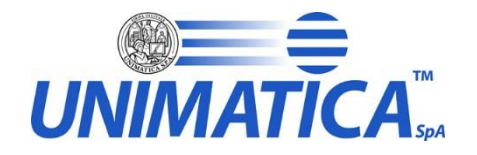

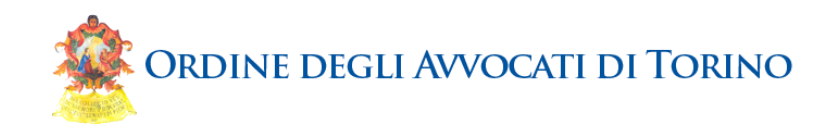

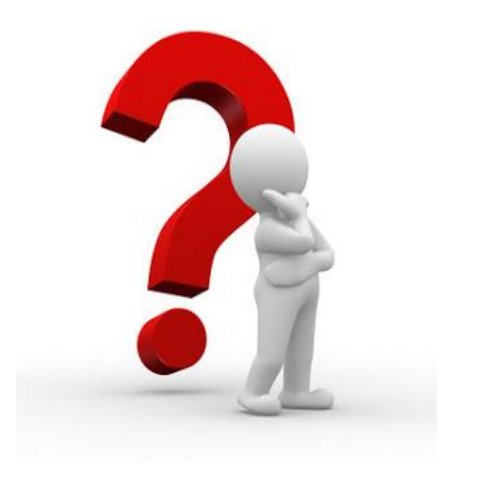

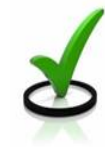

Ai professionisti che utilizzano la PEC per il proprio lavoro, sempre più spesso per adempiere ad obblighi di legge in termini di protocollo di colloquio (es. Processo Civile telematico)

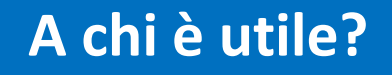

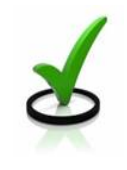

Ai professionisti che emettono fatture elettroniche (specialmente verso la Pubblica Amministrazione) veicolandole tramite PEC

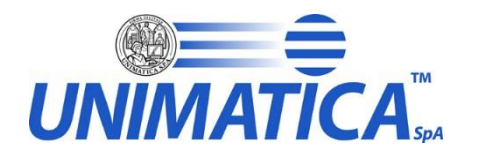

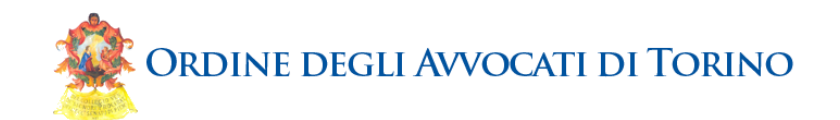

Conservazione a norma presso una Azienda presente nell'elenco dei Certificatori Accreditati in AgID

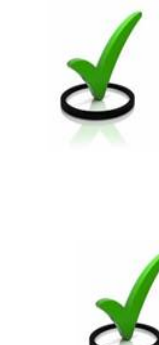

Vantaggi

Conservazione unificata di fatture elettroniche e messaggi PEC derivanti dall'esercizio della professione

Reperimento agile e veloce dei messaggi e delle fattura tramite browser web. Nessun legame con uno specifico Posto di Lavoro

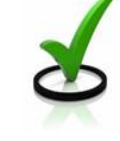

Possibilità di predisporre la strategia di archiviazione più idonea in autonomia e con pochi click

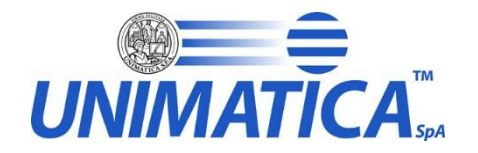

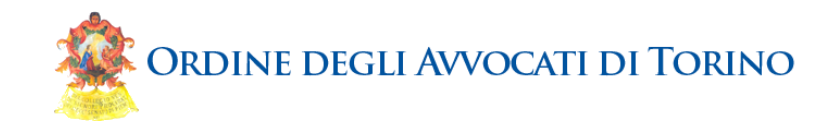

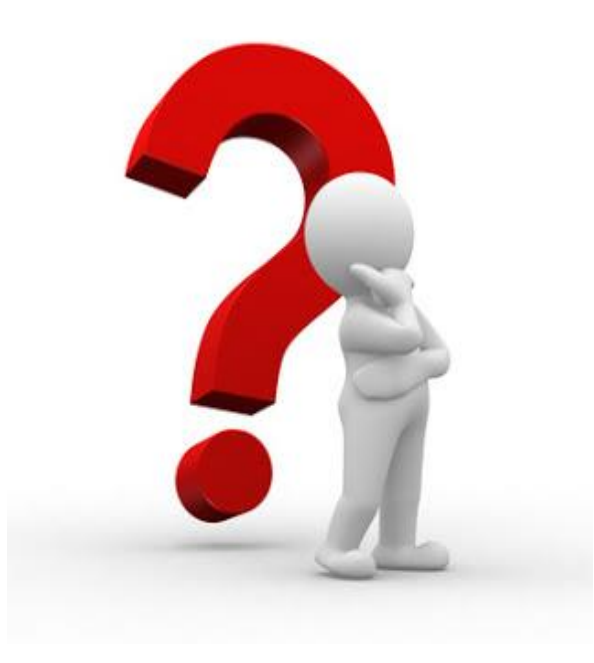

# Come funziona ?

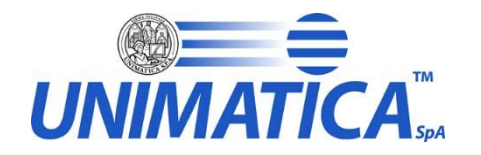

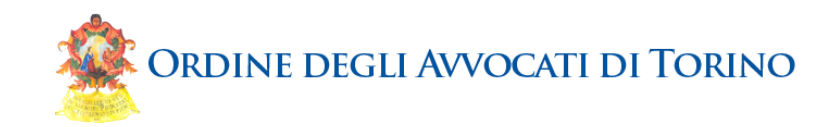

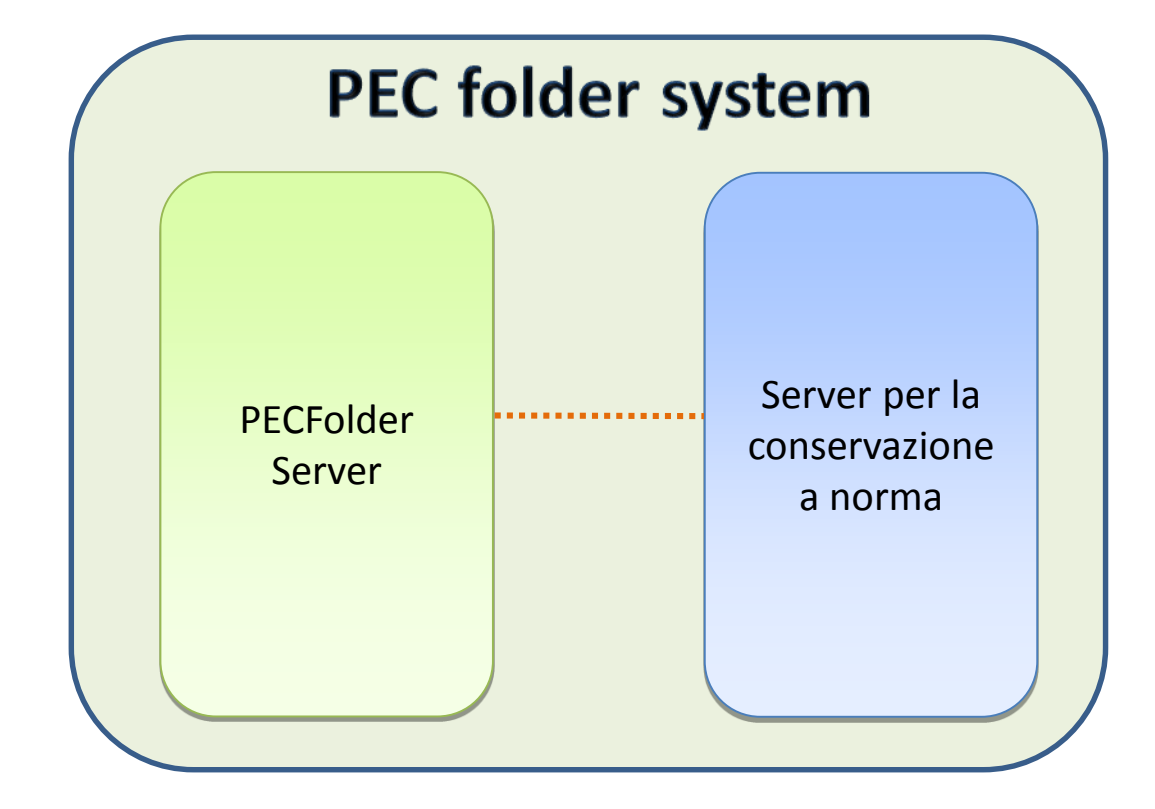

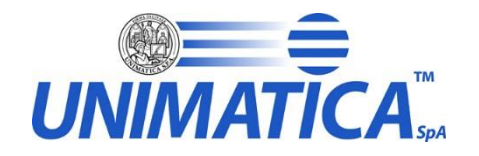

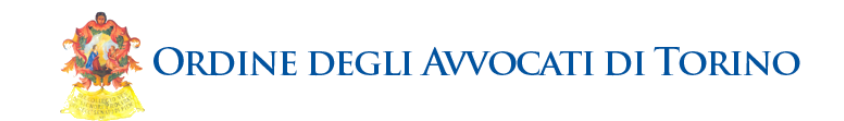

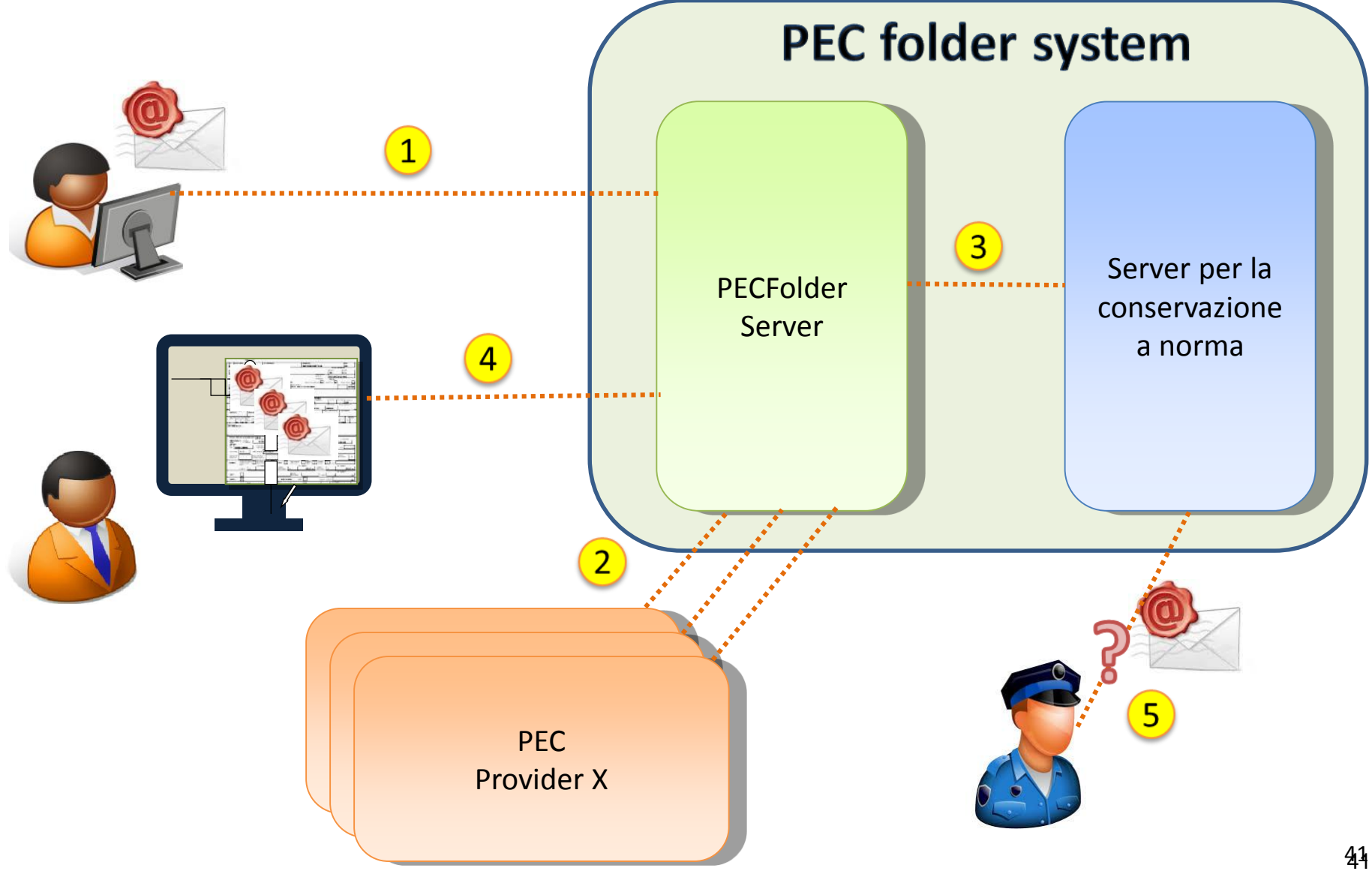

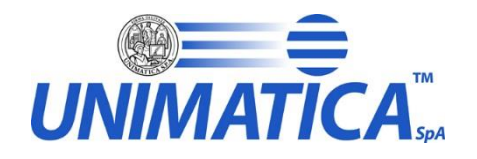

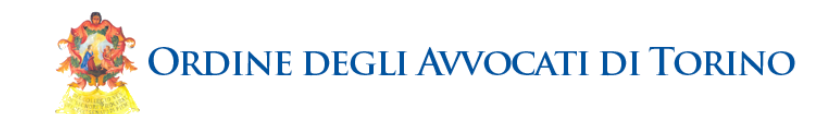

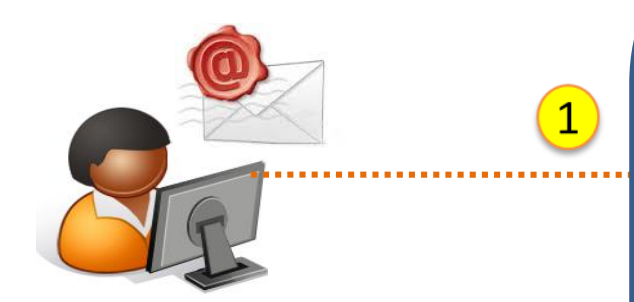

STEP 1: il cliente si registra •Usa il proprio account per iscrivere al servizio la casella PEC Decide se conservare tutti i messaggi o solo quelli in specifici folder Decide quanto tempo i messaggi devono essere conservati Decide se i messaggi conservati devono essere cancellati dalla casella

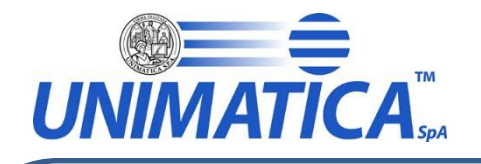

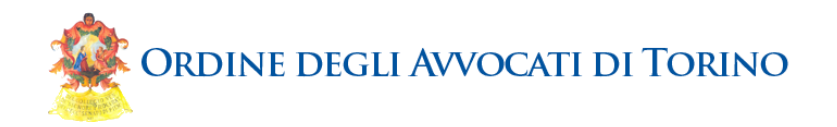

# STEP 2: prelievo dei messaggi

- •Il sottosistema PECFolder accede ai server dei diversi PEC provider di mercato
- •I messaggi dalle caselle iscritte al servizio vengono prelevati e viene costituito il PEC folder, mantenendo integra la struttura dei messaggi PEC

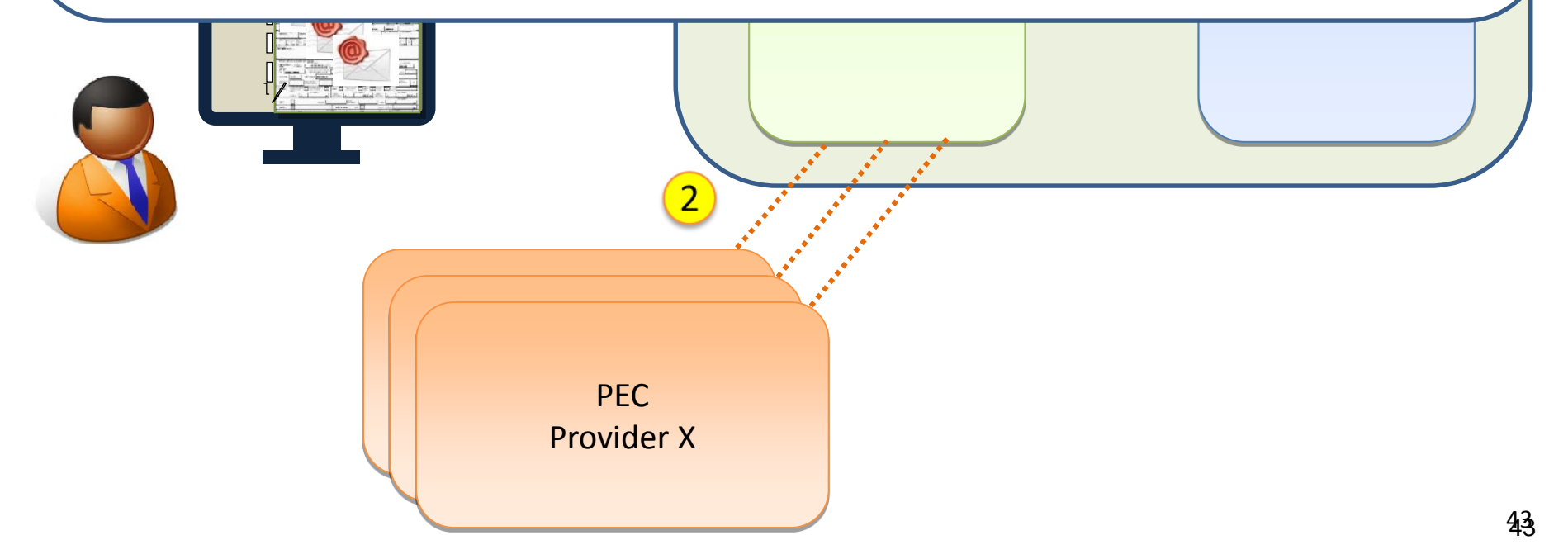

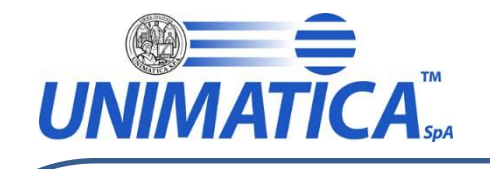

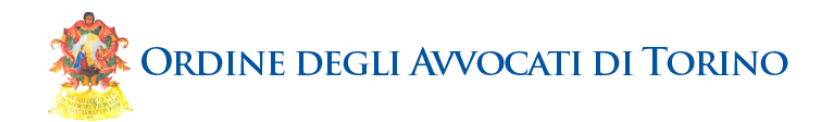

STEP 3: la conservazione •I PEC folder vengono versati in conservazione a norma •Viene preservata la struttura originale dei messaggi (es.: il PEC folder di un messaggio PEC spedito contiene anche le ricevute di presa in carico e di avvenuta consegna fornite dal PEC provider) •Anche gli allegati al messaggio vengono posti in conservazione

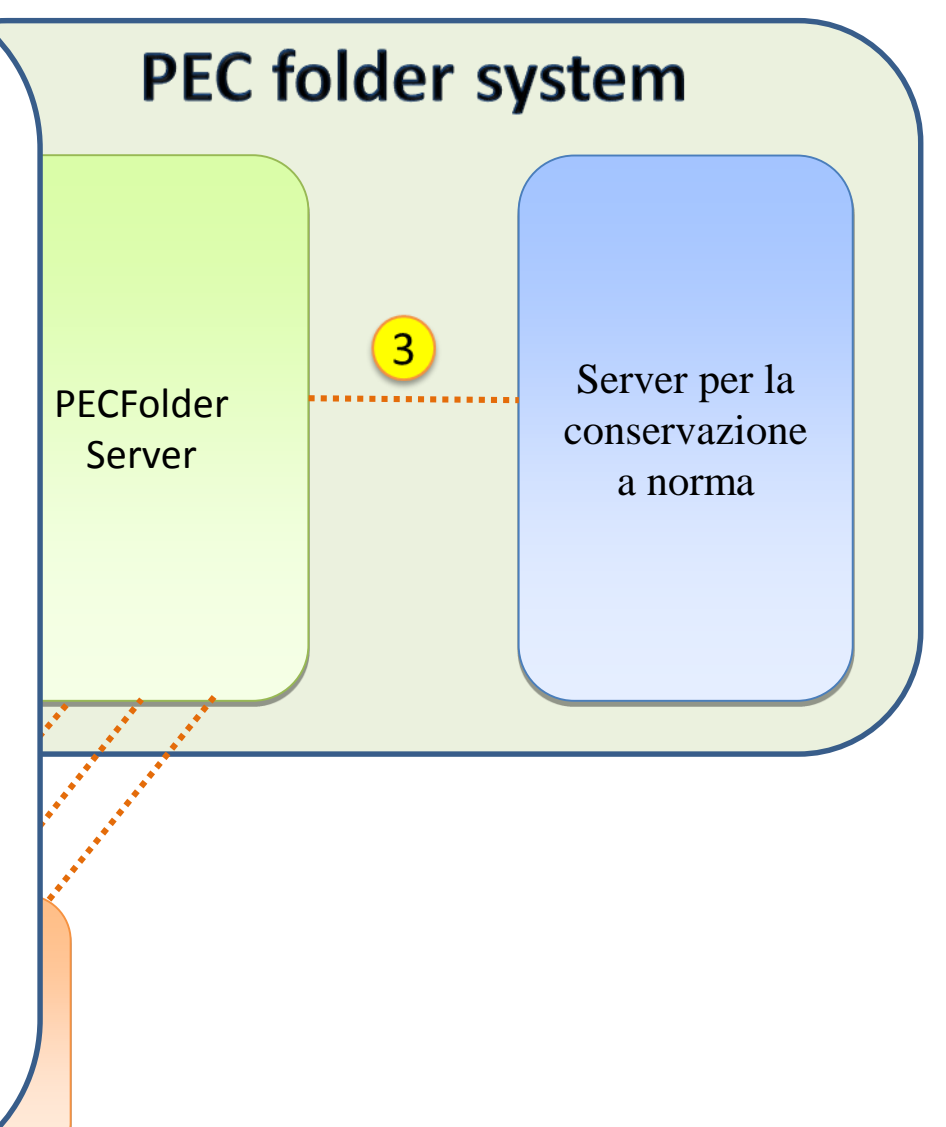

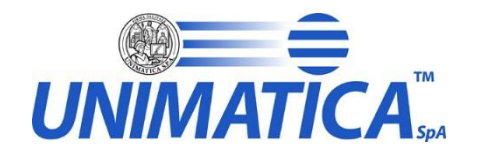

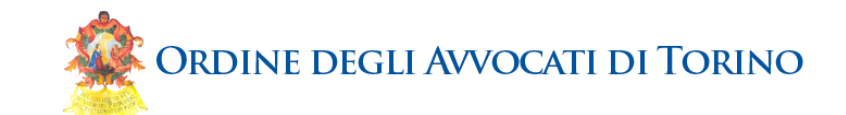

# PEC Provide

# STEP 4: consultazione

•Il cliente usa il proprio account per consultare i PEC folder Un evoluto motore di ricerca consente di reperire facilmente i messaggi a partire dalle informazioni in essi contenute •Diviene semplice raggruppare i messaggi di una "conversazione" •All'occorrenza possono essere consultate le prove di avvenuta conservazione

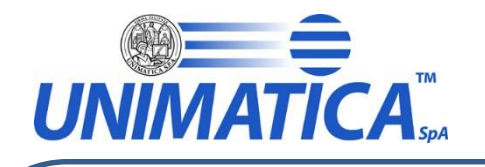

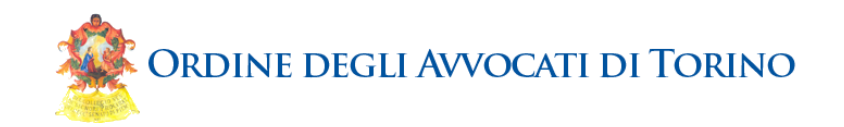

# STEP 5: contenziosi

 In caso di contenzioso il messaggio conservato viene estratto dal sottosistema di Conservazione a Norma e messo a disposizione delle Autorità Competenti

•La conservazione a norma consente di preservare la validità del messaggio oltre il limite obbligatorio per legge (attualmente 30 mesi)

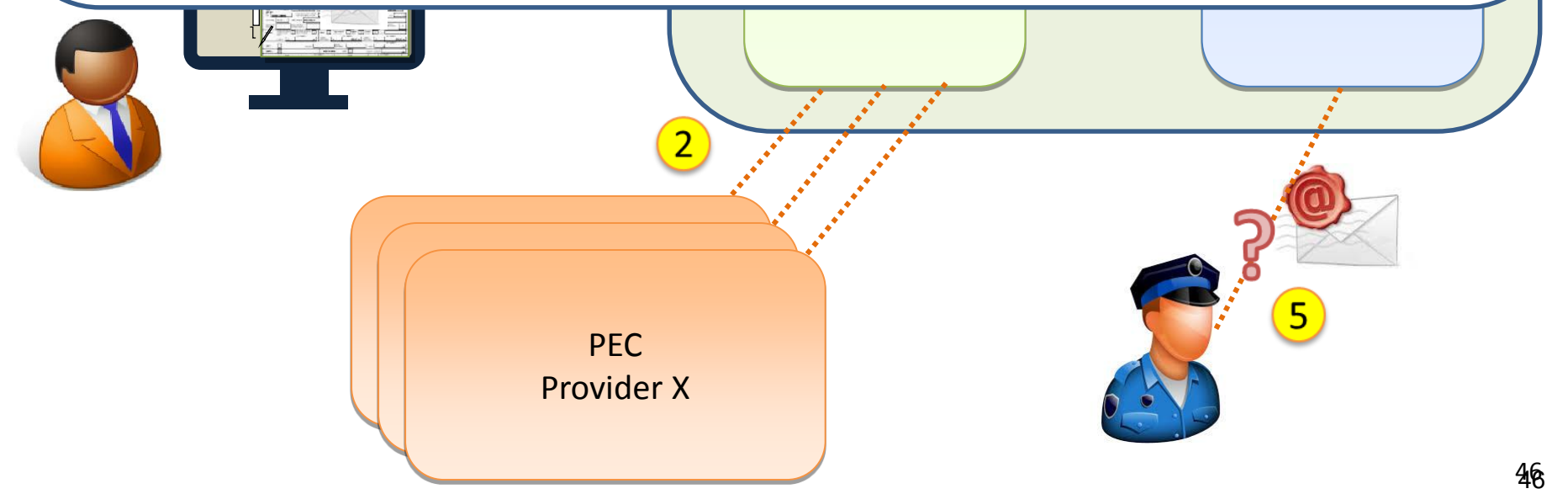

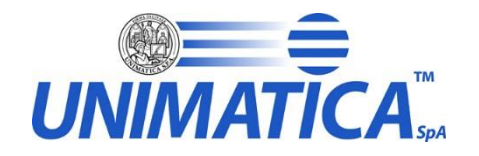

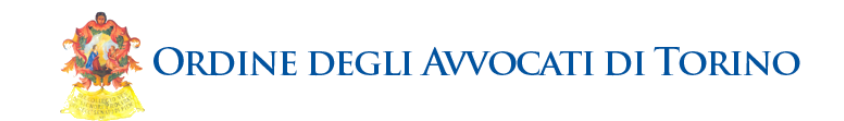

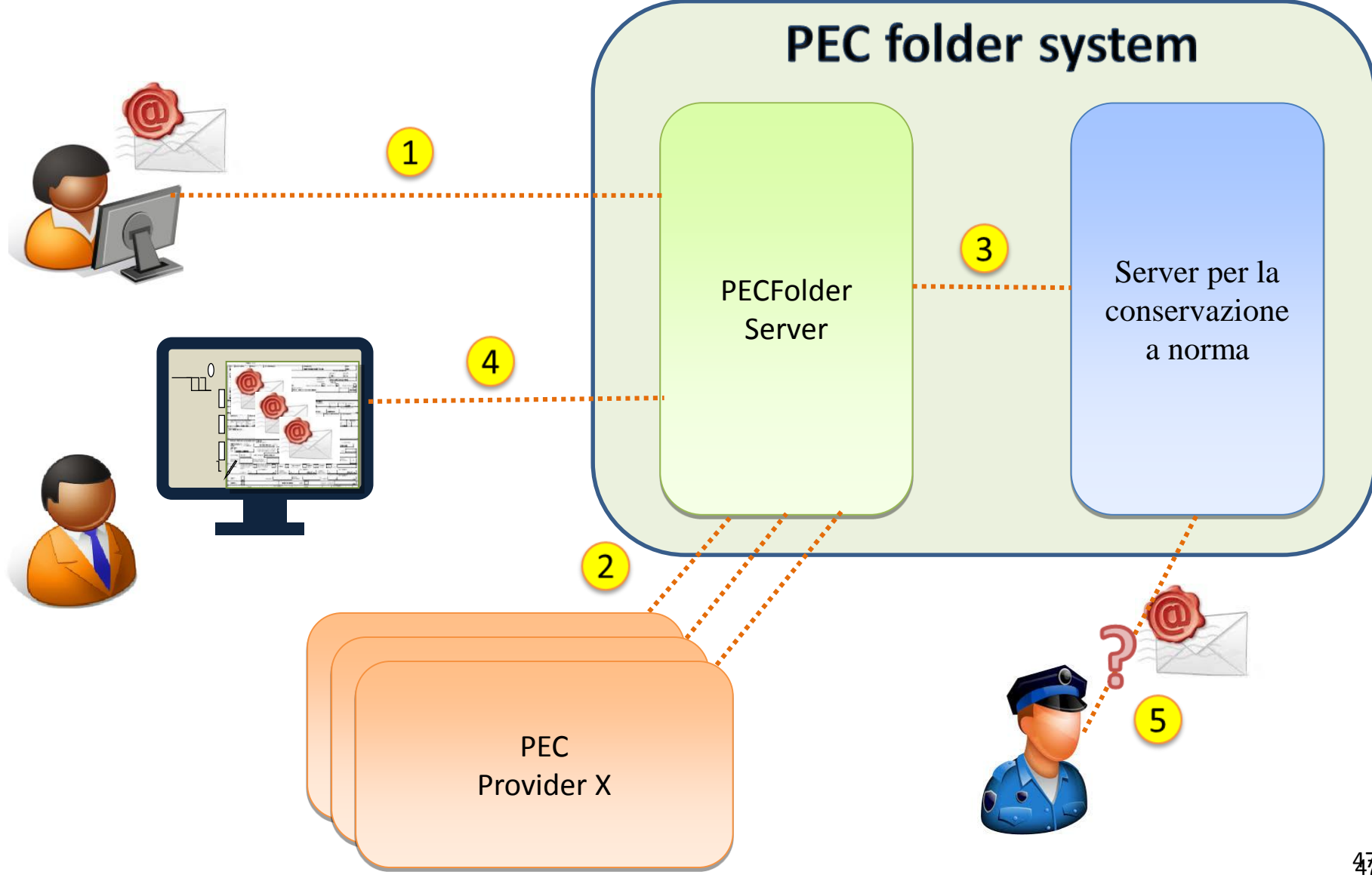

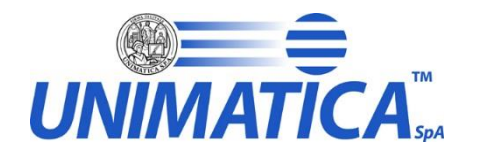

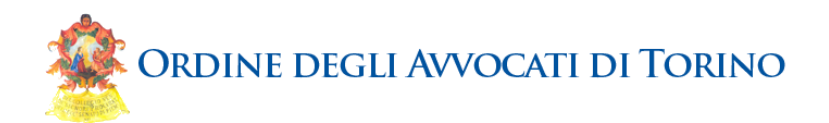

## https://web1.unimaticaspa.it/uninotifiche/start.jsp?tenant=ordavvto

Inserisci username e password nei seguenti campi e clicca il pulsante Login per accedere al sistema. Se hai raggiunto involontariamente questa pagina, la sessione e' scaduta ed e' necessario effettuare nuovamente il login.

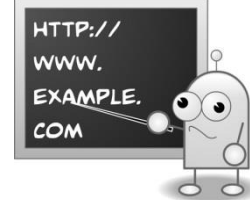

| Username:   |                               |  |
|-------------|-------------------------------|--|
|             | Le credenziali vengono        |  |
| Password    |                               |  |
|             | fornite all'atto              |  |
| Login Reset | dell'attivazione del servizio |  |

### Menu Principale

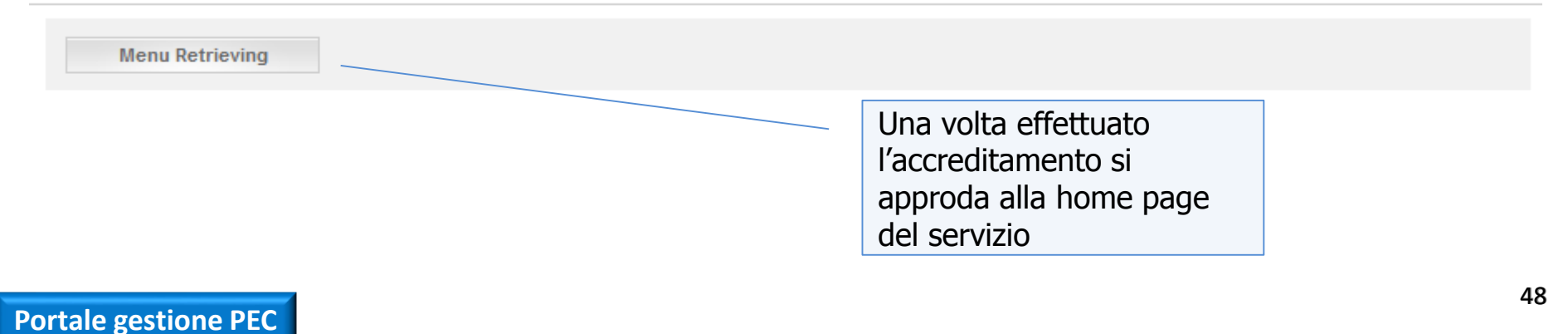

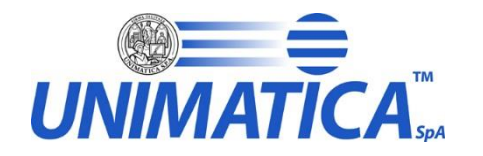

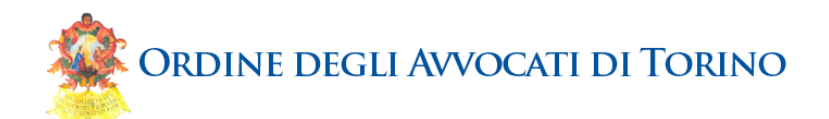

| Menu Retrieving                   | I dati identificativi<br>dell'utente sono sempre<br>visibili |     |
|-----------------------------------|--------------------------------------------------------------|-----|
|                                   |                                                              |     |
| Torna al menu principale          |                                                              |     |
| Literrie                          |                                                              |     |
| Otente                            |                                                              |     |
| Id Utente 1                       | Codice Fiscale RGHRND70A01A94                                | 44T |
| Cognome ORagione Sociale RUGHETTI |                                                              |     |
| Nome ARMANDO                      |                                                              |     |
|                                   |                                                              |     |

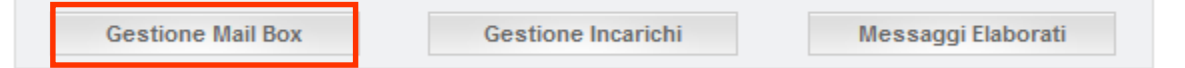

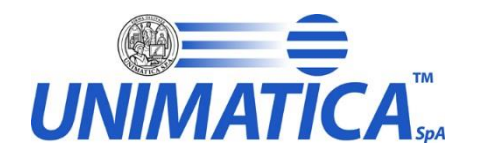

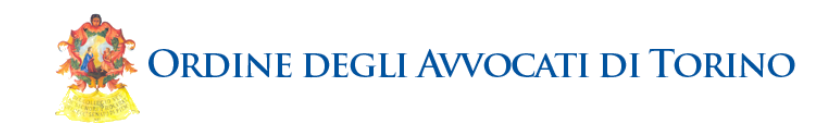

### **Configurazione Account**

| Torna al menu principale | Torna al menu retrieving |          |          |                                                                                 |  |
|--------------------------|--------------------------|----------|----------|---------------------------------------------------------------------------------|--|
| Utente                   |                          |          |          | [                                                                               |  |
| Id Utente                | 1                        |          | Co       | dice Fiscale RGHRND70A01A944T                                                   |  |
| Cognome ORagione Sociale | RUGHETTI                 |          |          |                                                                                 |  |
| Nome                     | ARMANDO                  |          |          |                                                                                 |  |
| Prosegui                 |                          | 1        |          |                                                                                 |  |
| Contesto: Arch           | iviazione PEC            | <b>•</b> |          | * Username:                                                                     |  |
| * Provider:              |                          |          | <b>•</b> | * Password:                                                                     |  |
| ★ Indirizzo Email:       | Prosegui                 |          |          | Occorre immettere le coordinate<br>di accesso alla propria casella di<br>posta. |  |
|                          |                          |          |          | Provider è l'Ente che fornisce la casella, reperibile dal proprio contratto     |  |

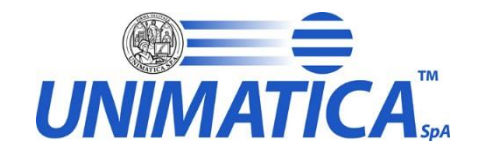

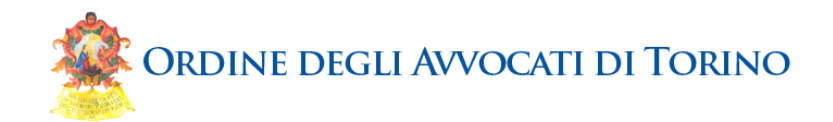

### **Nuovo Account**

| Id Utente 1 Cognome ORagione Sociale RUGHETTI Nome ARMANDO Conferma | Codice Fiscale RGHRND70A01A944T<br>Questa pagina consente di<br>modificare i parametri standard |
|---------------------------------------------------------------------|-------------------------------------------------------------------------------------------------|
| Cognome ORagione Sociale RUGHETTI Nome ARMANDO Conferma             | Questa pagina consente di<br>modificare i parametri standard                                    |
|                                                                     | Normalmente non serve toccare<br>nulla                                                          |
| * Indirizzo Email: arughetti.pec@unimaticaspa.it                    | Enable Ssl: 🔽                                                                                   |
| Is Pec: 🔽                                                           | Enable Starttls:                                                                                |
| ★ Username: arughetti.pec@unimaticaspa.it                           | Abilitato: 🔽                                                                                    |
| * Password:                                                         | Contesto: Archiviazione PEC                                                                     |
| * Imap Host: imappec.unimaticaspa.it Nome                           | Cartella Archiviati: Archiviati                                                                 |
| Imap Port: 993 Nome                                                 | e Cartella Spostati: NonArchiviabili                                                            |

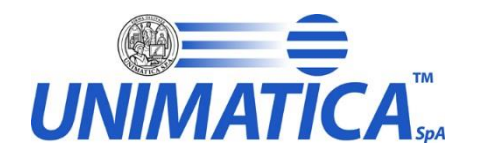

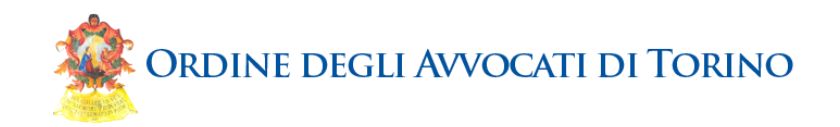

### **Dettaglio Account**

| Torna al menu principale | Torna al menu retrieving Torna a elence |                            |  |
|--------------------------|-----------------------------------------|----------------------------|--|
| Informazioni             |                                         |                            |  |
| Id Account               | 3                                       | Imap Port 993              |  |
| Address                  |                                         | Enable Ssl true            |  |
| Is Pec                   | true                                    | Enable Starttls false      |  |
| Username                 | arughetti.pec@unimaticaspa.it           | Abilitato true             |  |
| Imap Host                | imappec.unimaticaspa.it                 | Contesto Archiviazione PEC |  |

| Modifica | Test | Elimina |
|----------|------|---------|
| Modifica | Test | Elimina |

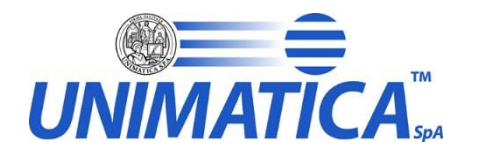

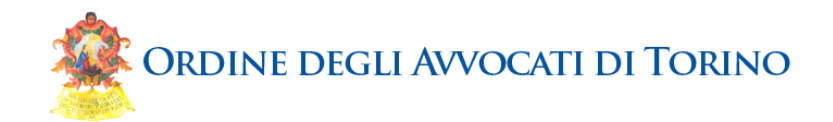

|      |                       | Test                                 | Eseguito : | senza errori                                                                                                    |  |
|------|-----------------------|--------------------------------------|------------|----------------------------------------------------------------------------------------------------|--|
| Dett | taglio Account        |                                      |            |                                                                                                    |  |
| Tor  | na al menu principale | Torna al menu retrieving Torna a ele | enco       |                                                                                                    |  |
| Inf  | ormazioni             |                                      |            |                                                                                                    |  |
|      | Id Account            | 3                                    |            | Imap Port 993                                                                                                    |  |
|      | Address               |                                      |            | Enable Ssl <b>true</b>                                                                                                    |  |
|      | Is Pec                | true                                 |            | Enable Starttls false                                                                                                    |  |
|      | Username              | arughetti.pec@unimaticaspa.it        |            | Abilitato true                                                                                                    |  |
|      | Imap Host             | imappec.unimaticaspa.it              |            | Contesto Archiviazione PEC                                                                                                    |  |
|      |                       | Modifica                             | Test       | Elimina                                                                                                    |  |
|      |                       |                                      |            | Sempre conviene usare il<br>bottone Test per verificare i dati<br>immessi. Correggere e ripetere<br>fino a che si ottiene il presente<br>messaggio |  |

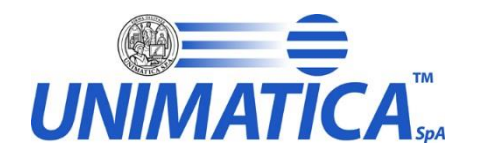

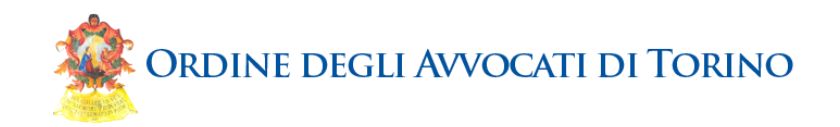

### **Dettaglio Account**

| Torna al menu principale | Torna al menu retrieving Torna a elence |                            |  |
|--------------------------|-----------------------------------------|----------------------------|--|
| Informazioni             |                                         |                            |  |
| Id Account               | 3                                       | Imap Port 993              |  |
| Address                  |                                         | Enable Ssl true            |  |
| Is Pec                   | true                                    | Enable Starttls false      |  |
| Username                 | arughetti.pec@unimaticaspa.it           | Abilitato true             |  |
| Imap Host                | imappec.unimaticaspa.it                 | Contesto Archiviazione PEC |  |

| Modifica | Test | Elimina |
|----------|------|---------|
|          |      |         |

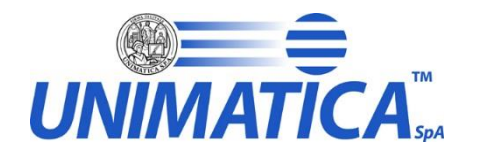

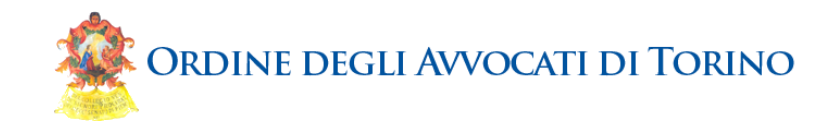

### Modifica Retrieving Account

| Torna al menu principale | Torna al menu retrieving Torna a elenc | nco Torna a dettaglio account                                                |
|--------------------------|----------------------------------------|------------------------------------------------------------------------------|
| Conferma                 |                                        |                                                                              |
| Id Accou                 | nt: 3                                  | Enable Ssl: 🔽                                                                |
| * Indirizzo Em           | ail: arughetti.pec@unimaticaspa.it     | Enable Starttls:                                                             |
| ls Pe                    | ec: 🔽                                  | Abilitato: 🔽                                                                 |
| ★ Usernan                | ne: arughetti.pec@unimaticaspa.it      | Contesto: Archiviazione PEC                                                  |
| * Passwo                 | rd: **********                         | Nome Cartella Archiviati: Archiviati                                         |
| \star Imap Ho            | st: imappec.unimaticaspa.it            | Nome Cartella Spostati: NonArchiviabili                                      |
| Imap Po                  | ort: 993                               | La modifica tipicamente serve                                                |
| ale gostione DEC         | Conferma                               | censimento iniziale o per<br>adeguare la password di accesso<br>alla casella |

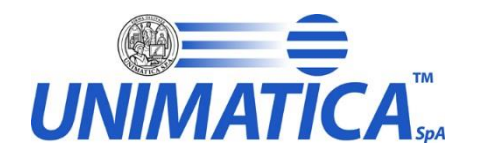

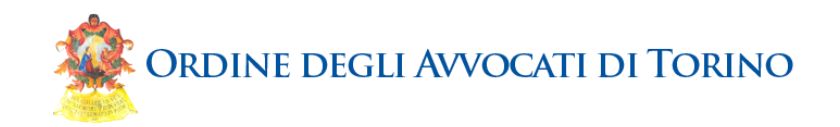

### **Dettaglio Account**

| Torna al menu principale | Torna al menu retrieving Torna a elence |                            |  |
|--------------------------|-----------------------------------------|----------------------------|--|
| Informazioni             |                                         |                            |  |
| Id Account               | 3                                       | Imap Port 993              |  |
| Address                  |                                         | Enable Ssl true            |  |
| Is Pec                   | true                                    | Enable Starttls false      |  |
| Username                 | arughetti.pec@unimaticaspa.it           | Abilitato true             |  |
| Imap Host                | imappec.unimaticaspa.it                 | Contesto Archiviazione PEC |  |

| Modifica | Test | Elimina |
|----------|------|---------|
| modifica | 1631 | Cirrina |

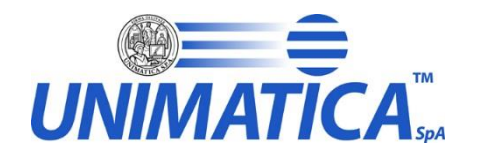

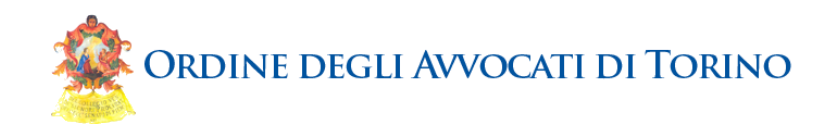

### **Eliminazione Account**

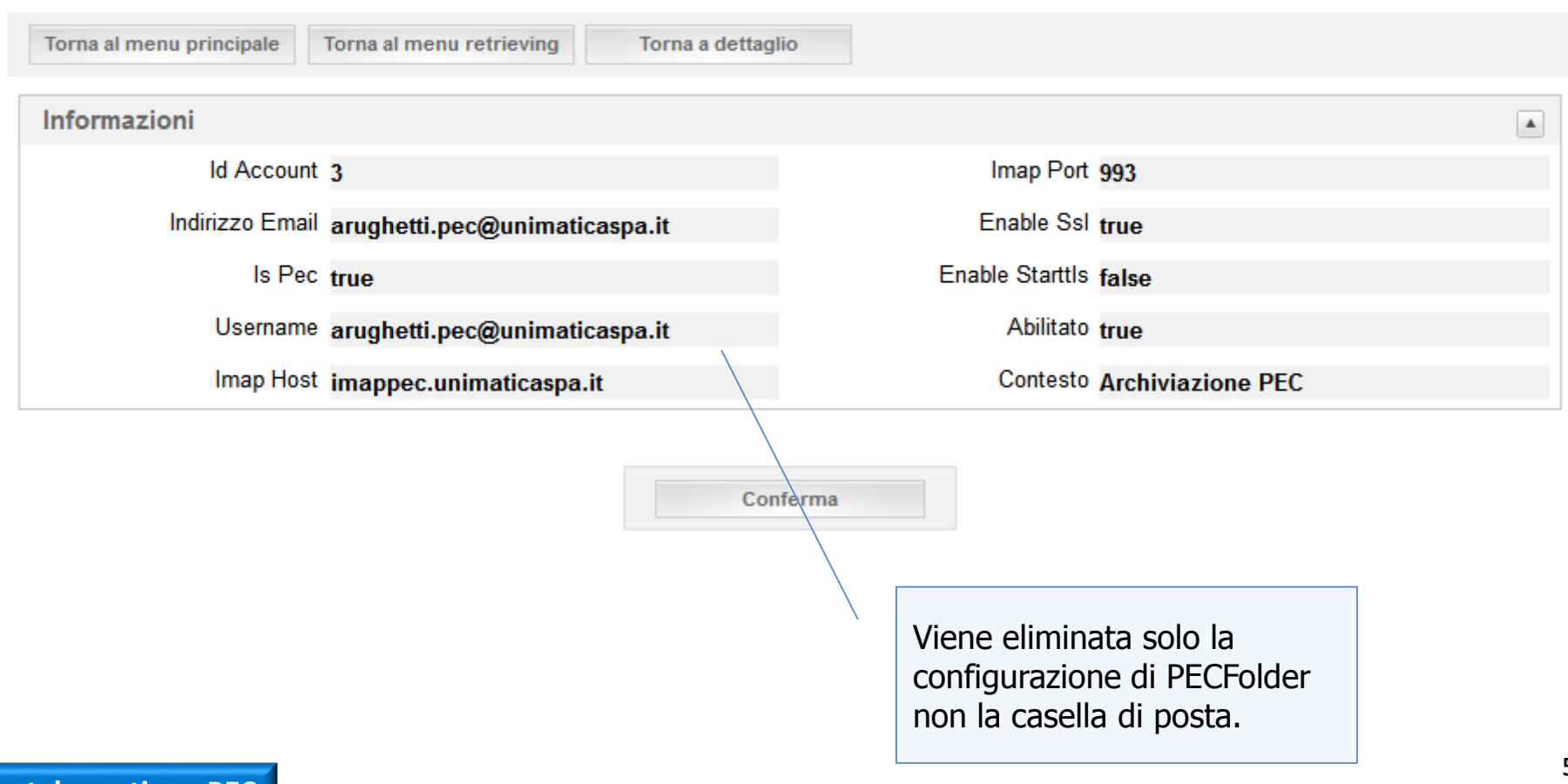

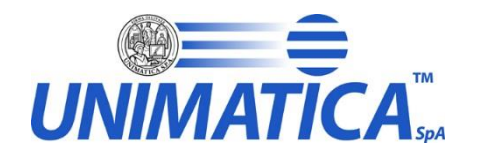

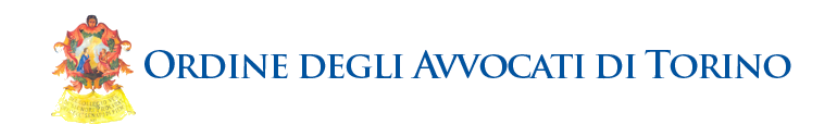

### Elenco Account

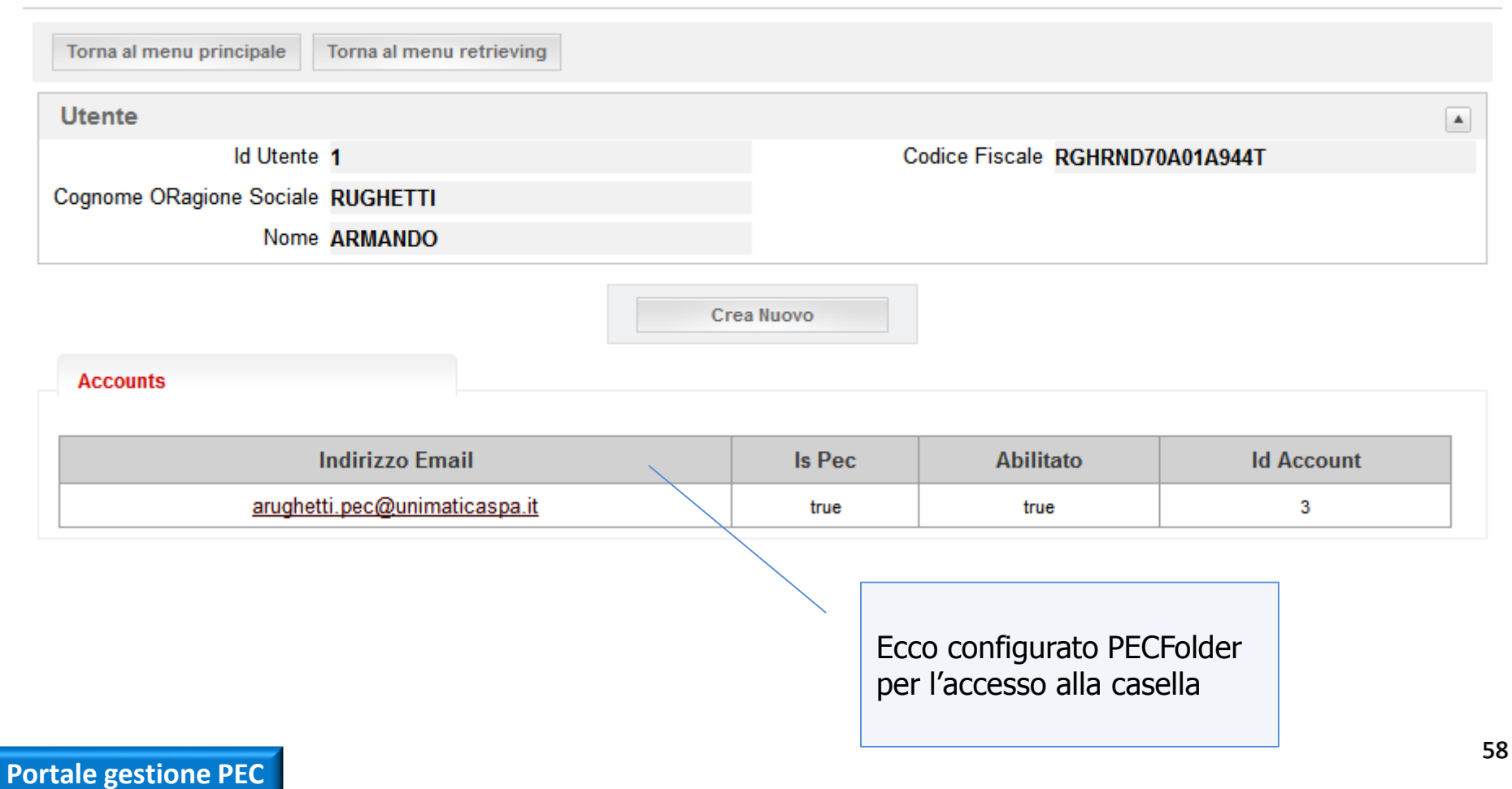

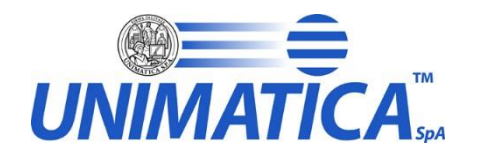

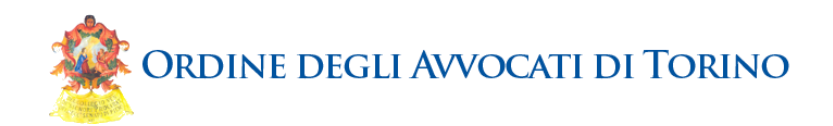

### Menu Retrieving

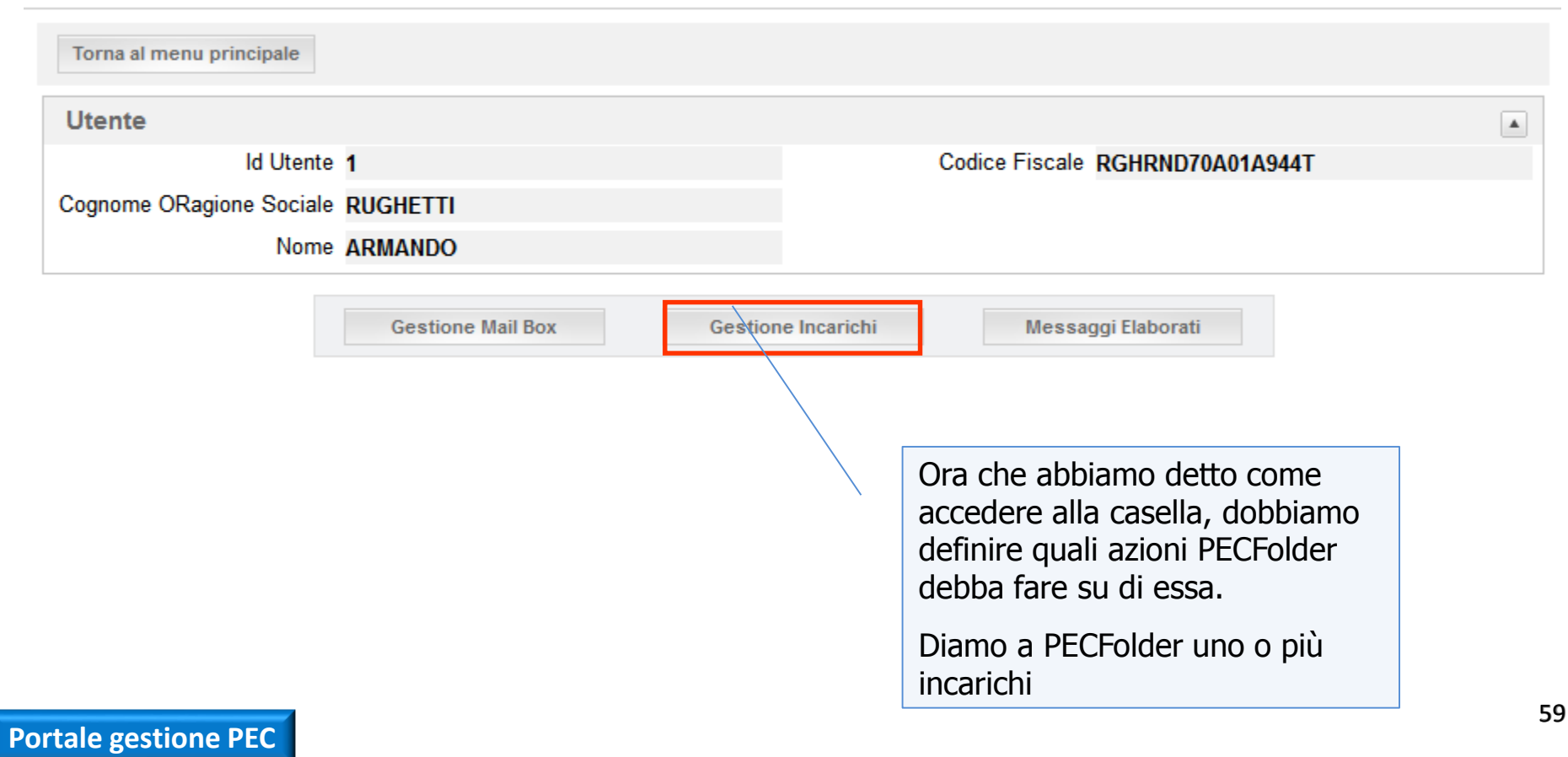

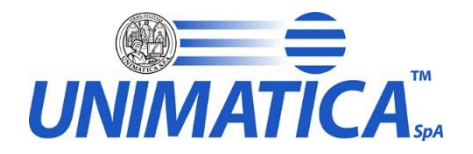

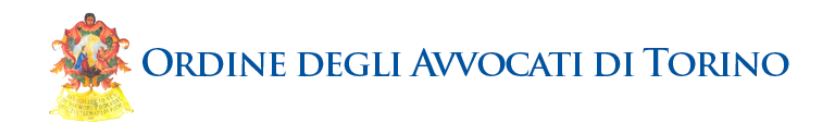

Scelta del contesto dell'incarico: se il contesto è di tipo PEC, l'incarico gestirà caselle di posta elettronica certificata, se di tipo EMAIL, caselle di posta elettronica non certificata.

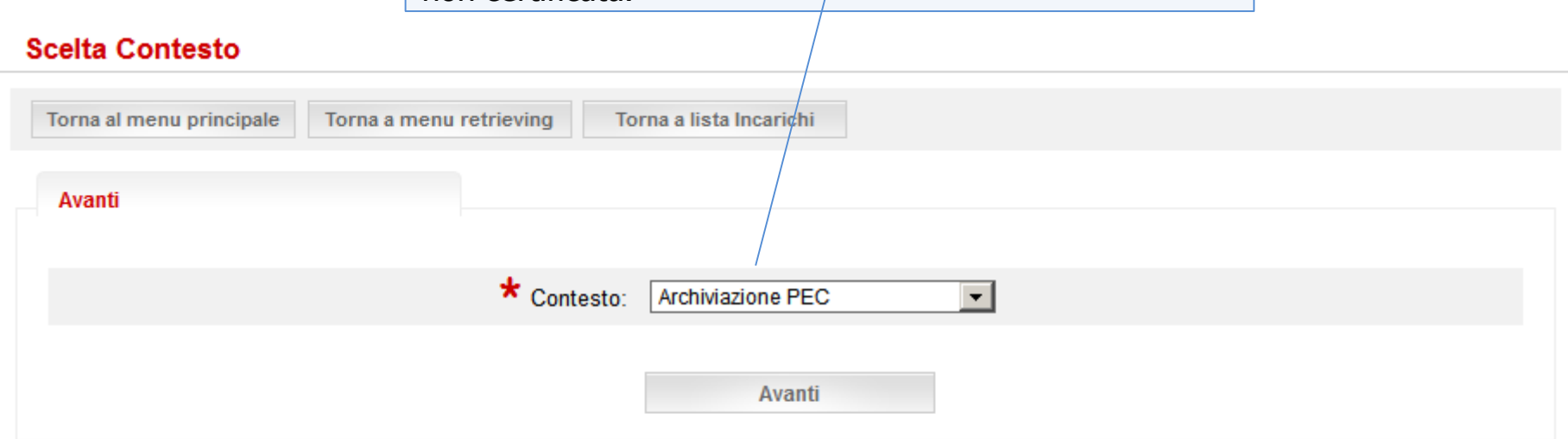

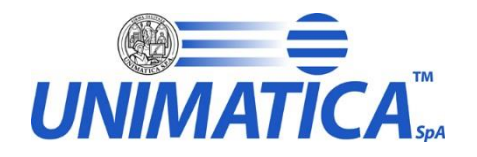

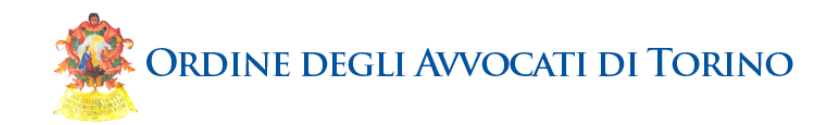

Azione che si vuole fare sui messaggi dopo che sono stati archiviati: SPOSTARE (in una cartella del server di posta), CANCELLARE o NESSUNA AZIONE.

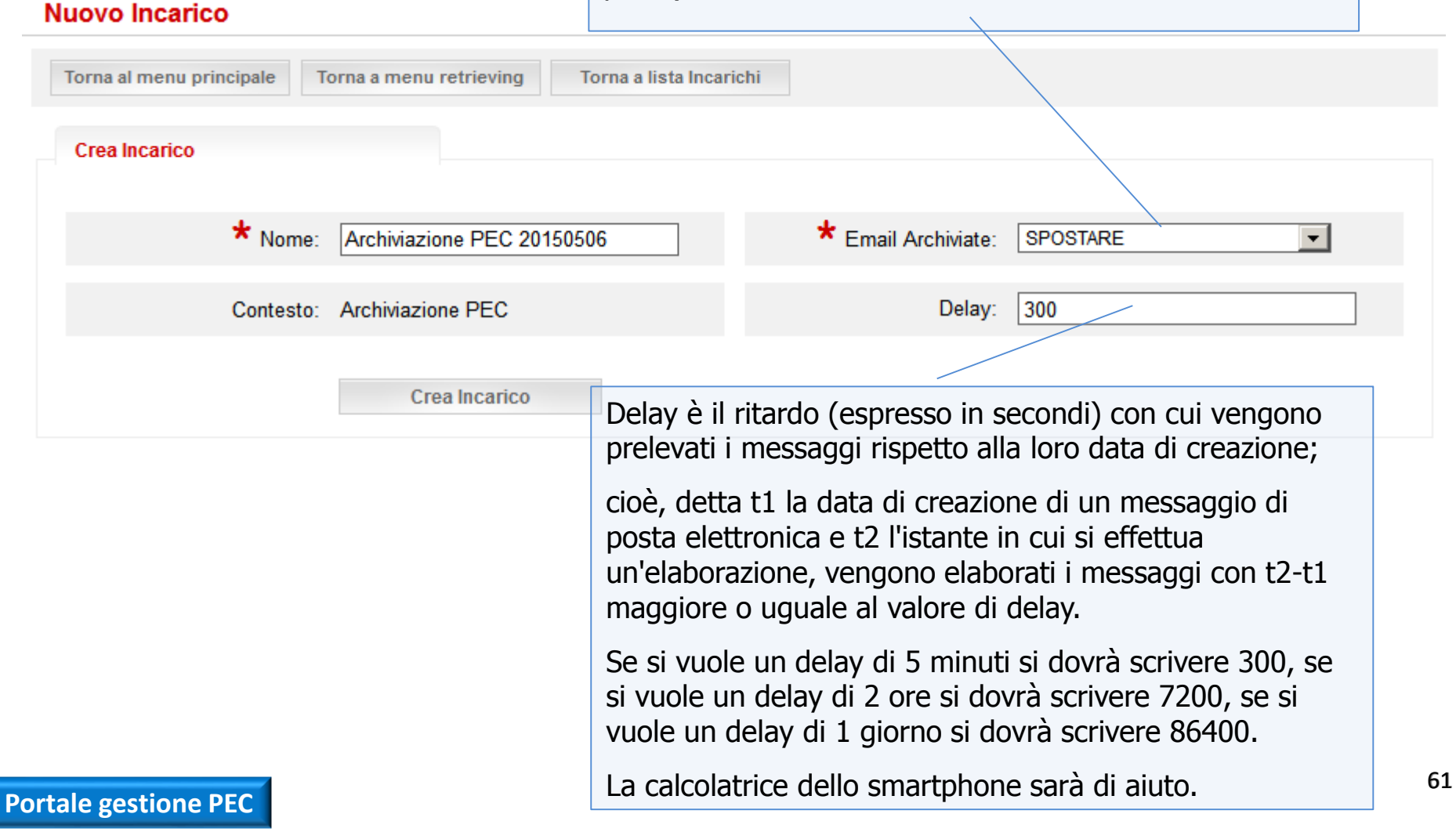

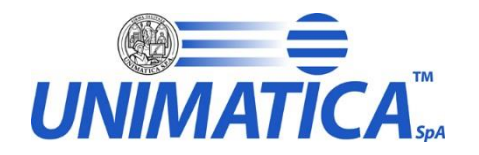

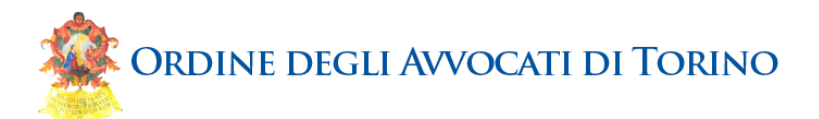

Abbiamo creato un paio di incarichi. Spesso un solo incarico è sufficiente per tutte le esigenze

### Incarichi Torna al menu principale Torna a menu retrieving Utente ٠ Id Utente 1 Codice Fiscale RGHRND70A01A944T Cognome o Ragione Sociale RUGHETTI Nome ARMANDO Nuovo Incarichi ld Num Mail Data Email Incarico Abilitato Salvate Tipo Scadenza Creazione Archiviate Delay Name Stato 2 Archiviazione PEC SALVA PEC CARICATO true 7 07/04/2015 13:52 SPOSTARE 120 20150407 <u>4</u> 0 SALVA\_PEC CARICATO Archiviazione PEC true 06/05/2015 21:01 SPOSTARE 300 20150506

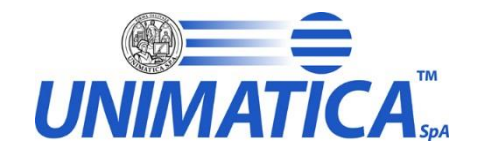

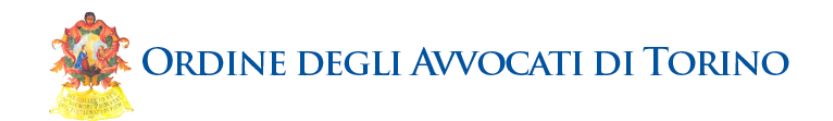

### **Dettaglio Incarico**

Ρ

| Torna al menu principale | Torna al menu retrieving Torna a gestione in | carichi          |            |
|--------------------------|----------------------------------------------|------------------|------------|
| Incarico                 |                                              |                  | A          |
| Nome Contesto            | Archiviazione PEC                            | Тіро             | SALVA_PEC  |
| Id Utente                |                                              | Stato            | CARICATO   |
| Id Incarico              | 4                                            | Scadenza         |            |
| Name                     | Archiviazione PEC 20150506                   | Data Creazione   | 06/05/2015 |
| Abilitato                | true                                         | Email Archiviate | SPOSTARE   |
| Num Mail Salvate         | 27                                           | Delay            | 300        |
| Cartelle                 |                                              |                  |            |
|                          | Nessuna i                                    | nformazione      |            |
| Pecs                     |                                              |                  |            |
|                          | Nessuna i                                    | nformazione      |            |
| tale gestione PEC        |                                              |                  |            |

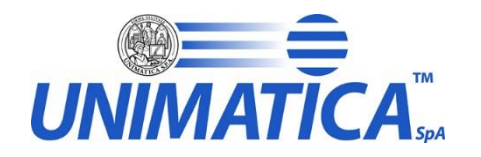

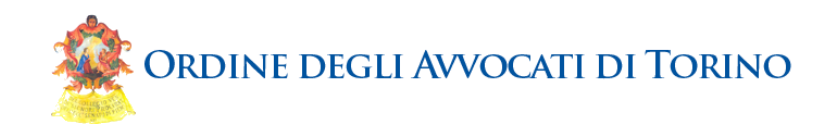

### **Modifica incarico**

| Torna al menu principale         Torna al menu retrieving         Torna a gestione in | Torna a dettaglio Incarico   |
|---------------------------------------------------------------------------------------|------------------------------|
| Conferma                                                                              |                              |
| * Nome: Archiviazione PEC 20150506                                                    | * Email Archiviate: SPOSTARE |
| Abilitato: 🔽                                                                          | Delay: 300                   |
| Conferma                                                                              |                              |
|                                                                                       | /                            |

Se cambiamo idea sul tipo di azione post archiviazione o sul ritardo, possiamo modificarli in qualsiasi momento. Possiamo anche sospendere un incarico

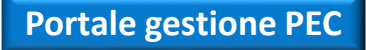

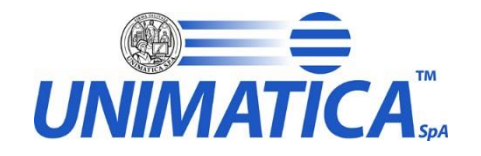

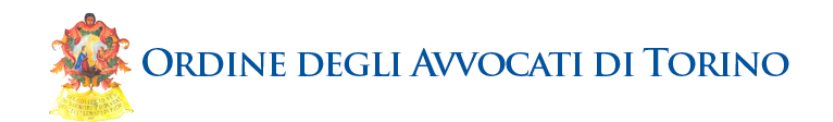

### **Dettaglio Incarico**

Ρ

| Torna al menu principale | Torna al menu retrieving Torna a ges | stione incarichi    |            |
|--------------------------|--------------------------------------|---------------------|------------|
| Incarico                 |                                      |                     |            |
| Nome Contesto            | Archiviazione PEC                    | Тіро                | SALVA_PEC  |
| Id Utente                |                                      | Stato               | CARICATO   |
| Id Incarico              | 4                                    | Scadenza            |            |
| Name                     | Archiviazione PEC 20150506           | Data Creazione      | 06/05/2015 |
| Abilitato                | true                                 | Email Archiviate    | SPOSTARE   |
| Num Mail Salvate         | 27                                   | Delay               | 300        |
| Cartelle                 |                                      |                     |            |
|                          | Ne                                   | essuna informazione |            |
| Pecs                     |                                      |                     |            |
|                          | Ne                                   | essuna informazione |            |
| tale gestione PEC        |                                      |                     |            |

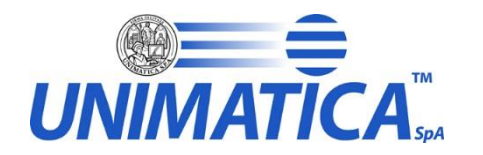

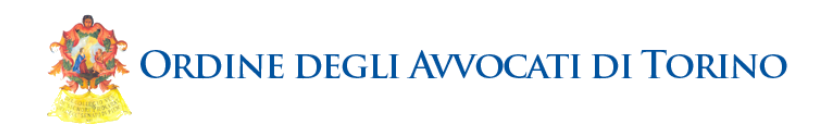

### Scelta Account

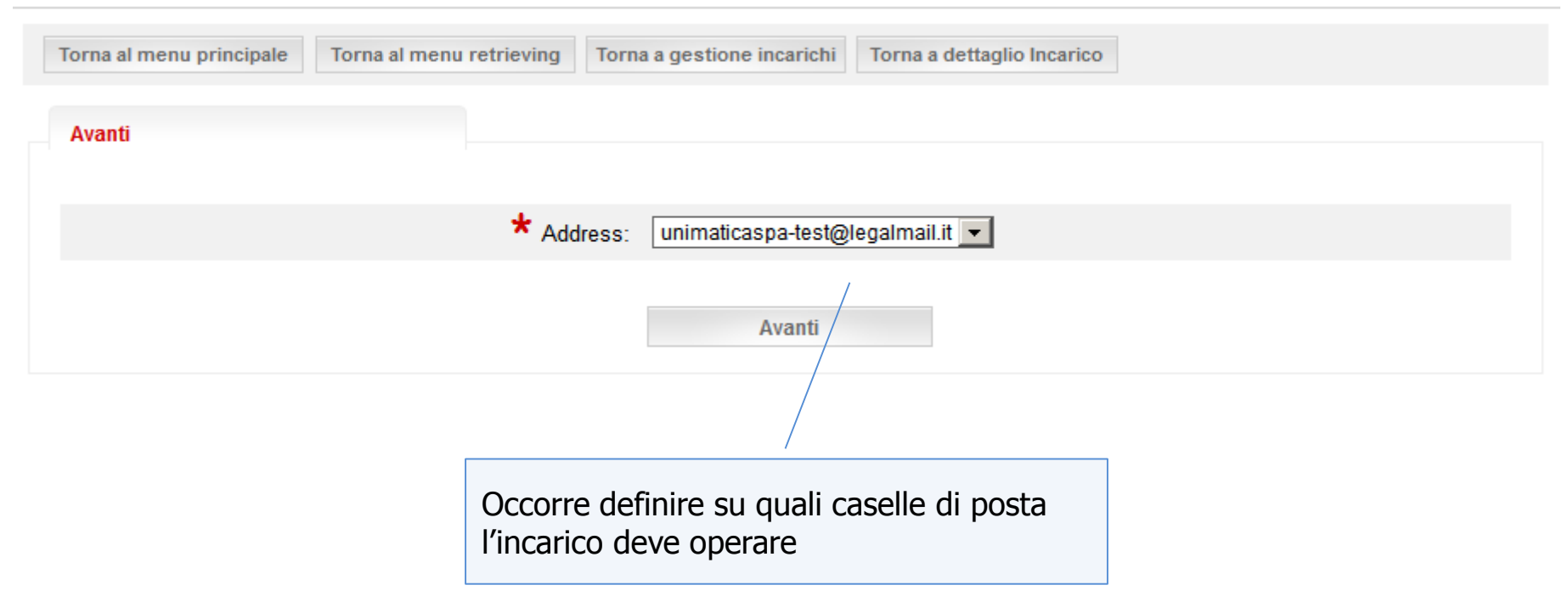

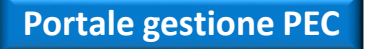

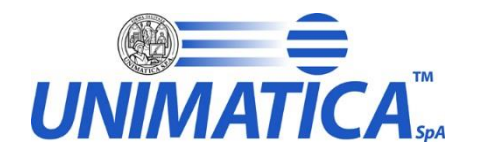

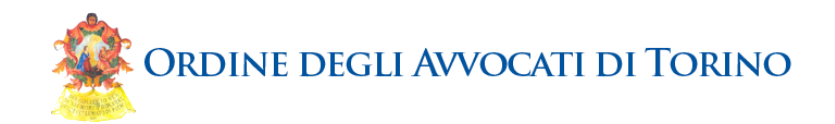

### Nuovo Salvataggio Pec

| orna al menu principale<br>Conferma                                                                        | Torna al menu retrieving                                                                                                    | Torna a gestione in                                              | icarichi | Torna a dettaglio Inc | carico                                                                                                    |
|----------------------------------------------------------------------------------------------------|----------------------------------------------------------------------------------------------------|------------------------------------------------------------------|----------|-----------------------|----------------------------------------------------------------------------------------------------|
| Id Incario                                                                                                 | co: 4                                                                                                    |                                                                  |          | * Folder:             | <sup>s:</sup> □INBOX.Drafts<br>□INBOX.ArchiviazioneFallita                                                 |
| Addres                                                                                                    | ss: unimaticaspa-test@leg                                                                                                    | jalmail.it                                                       |          |                       | □INBOX.Archiviati<br>□INBOX.Sent<br>□INBOX.DaArchiviare                                                    |
| Ed ecco che l'<br>mostra tutte le<br>selezionare tu<br>messaggi. Si p<br>tutte. Consigli<br>Cestino (Trash | incarico accede alla<br>e cartelle presenti.<br>Itte quelle da cui pr<br>possono selezionare<br>amo di escludere a<br>n) e le Bozze (Draft | i casella e<br>Occorre<br>elevare i<br>e anche<br>Imeno il<br>s) |          |                       | ☐INBOX.Draft<br>☐INBOX.Trash<br>☐INBOX.mailfilter<br>☐INBOX.Spedite<br>☐INBOX.Posta Indesiderata<br>☐INBOX |
|                                                                                                    |                                                                                                    |                                                                  |          | Abilitate             | 0: 🔽                                                                                                    |
|                                                                                                    | Conferma                                                                                                    |                                                                  |          |                       |                                                                                                    |

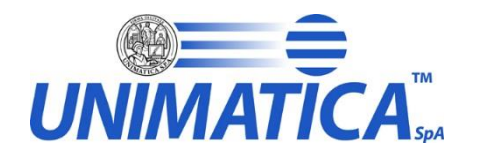

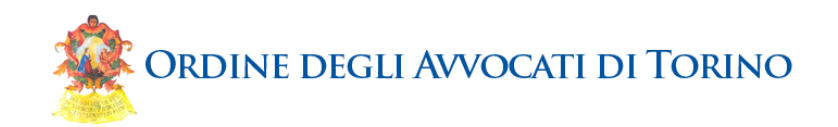

### Dettaglio Salvataggio Pec

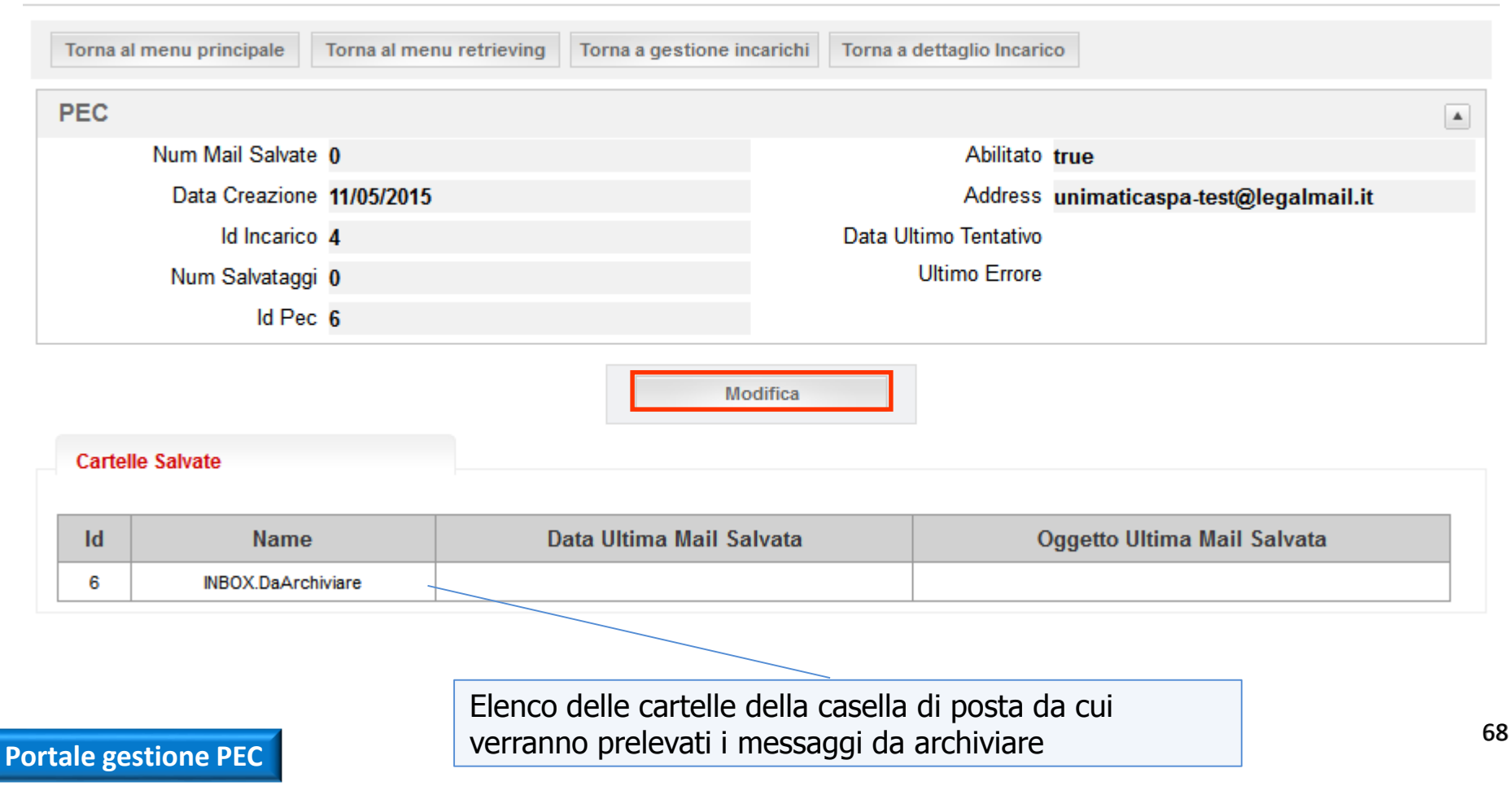

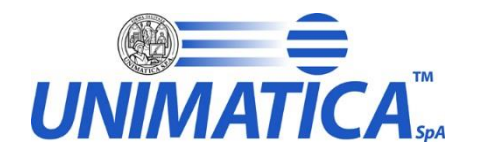

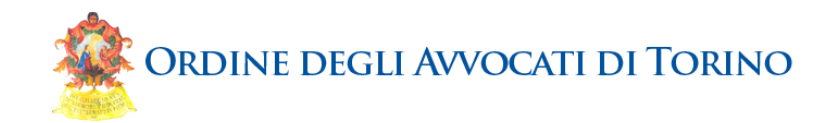

### Modifica Salvataggio PEC

| Torna al menu principale | Torna al menu retrieving                                                               | Torna a gestione incarichi          | Torna a dettaglio Pe | c                                                                                                    |
|--------------------------|----------------------------------------------------------------------------------------|-------------------------------------|----------------------|----------------------------------------------------------------------------------------------------|
| Conferma                 |                                                                                        |                                     |                      |                                                                                                    |
| ld F                     | Pec: 6                                                                                 |                                     | Folders:             | □INBOX.Drafts<br>□INBOX.ArchiviazioneFallita                                                               |
| Addre                    | ess: unimaticaspa-test@le                                                              | galmail.it                          |                      | □INBOX.Archiviati<br>□INBOX.Sent<br>☑INBOX.DaArchiviare                                                    |
|                          | Se abbiamo cambia<br>possiamo cambiare<br>selezione delle carte<br>prelevare i messago | to idea,<br>la<br>elle da cui<br>ji |                      | ☐INBOX.Draft<br>☐INBOX.Trash<br>☐INBOX.mailfilter<br>☐INBOX.Spedite<br>☐INBOX.Posta Indesiderata<br>☐INBOX |
|                          |                                                                                        |                                     | Abilitato:           |                                                                                                    |
|                          | Conferma                                                                               |                                     |                      |                                                                                                    |

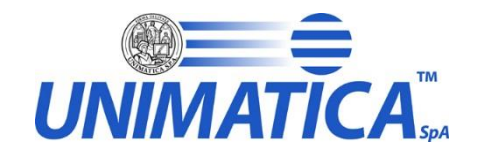

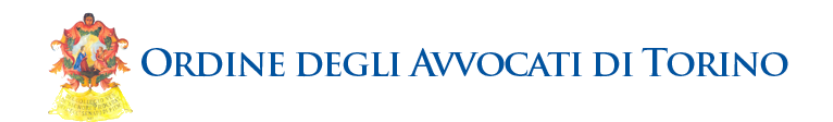

### Dettaglio Incarico

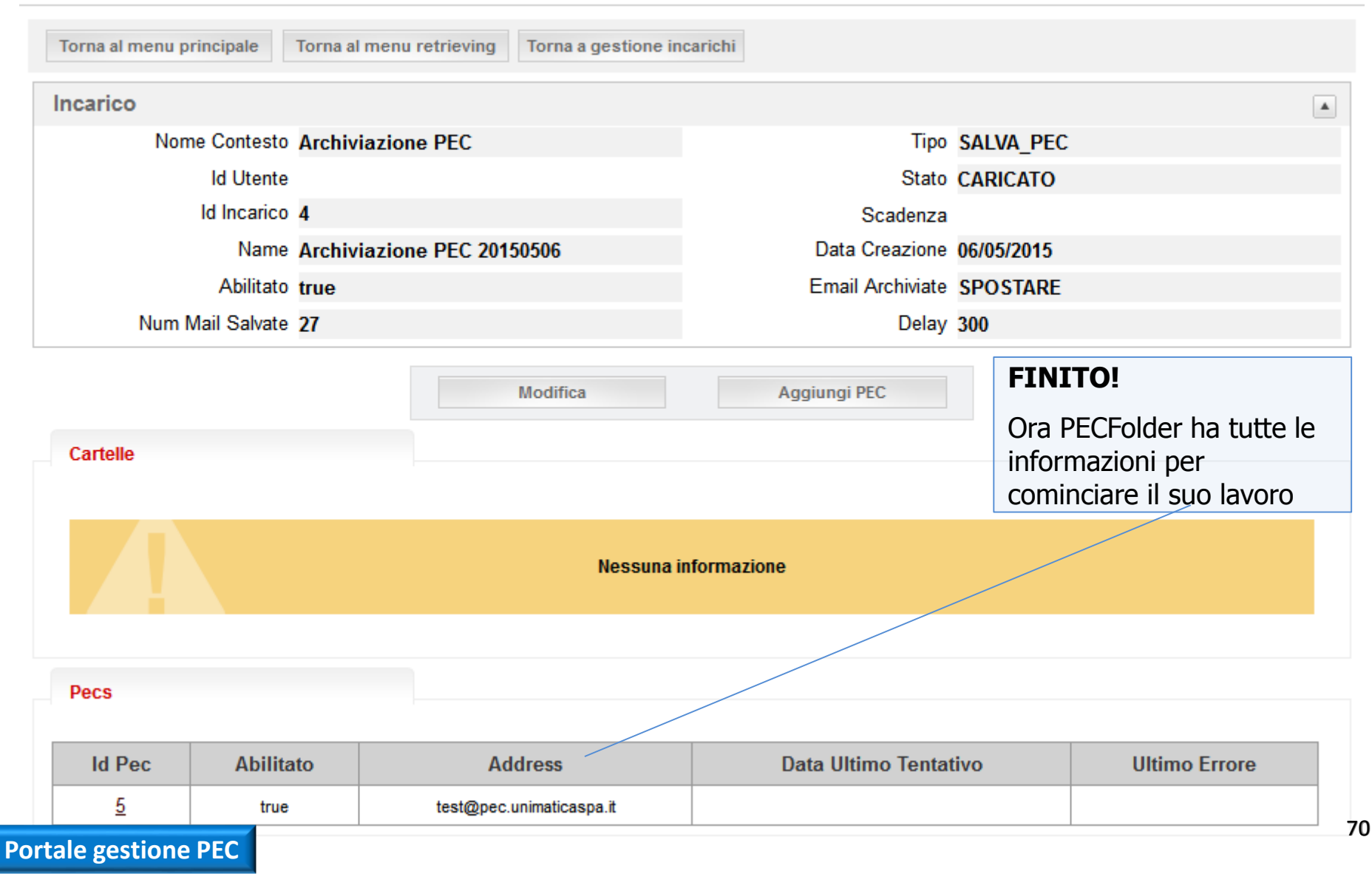

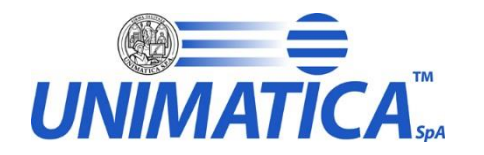

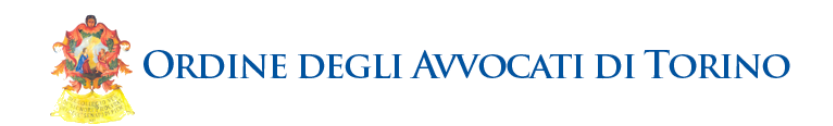

### Menu Retrieving

| Torna al menu principale |                   |         |                                  |  |
|--------------------------|-------------------|---------|----------------------------------|--|
| Utente                   |                   |         |                                  |  |
| Id Utente                | 1                 |         | Codice Fiscale RGHRND70A01A944T  |  |
| Cognome ORagione Sociale | RUGHETTI          |         |                                  |  |
| Nome                     | ARMANDO           |         |                                  |  |
|                          | Gestione Mail Box | Gestion | one Incarichi Messaggi Elaborati |  |

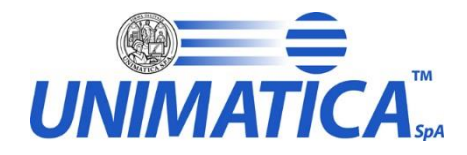

**Portale** 

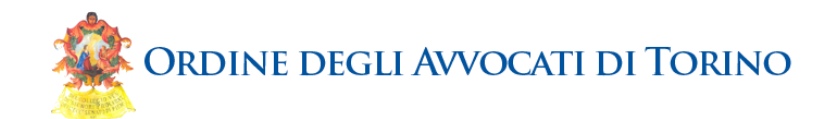

### Elenco Messaggi Elaborati

| Torna al r<br>Cerca | menu principale T                                                               | orna al menu retrieving              | Pilotando i<br>troviamo fa<br>dei messag | filtri di<br>acilmen<br>ggi corri | ricerca<br>te l'elenco<br>spondenti                         |                                                                           |                |
|---------------------|---------------------------------------------------------------------------------|--------------------------------------|------------------------------------------|-----------------------------------|-------------------------------------------------------------|---------------------------------------------------------------------------|----------------|
|                     | Incarico:                                                                       |                                      | •                                        |                                   | Alla Data:                                                  |                                                                           |                |
|                     | Indirizzo Email:                                                                |                                      | •                                        |                                   | Mittente:                                                   |                                                                           |                |
|                     | Oggetto:                                                                        | Elenco dei partecipan                | ti                                       | D                                 | estinatario:                                                |                                                                           |                |
|                     | Dalla Data:                                                                     |                                      |                                          |                                   | Stato:                                                      |                                                                           | •              |
| Elencol             | Messaggi                                                                        | Cerca                                |                                          | Un<br>fac<br>cor<br>cor           | a copia del<br>ilmente ess<br>mputer loca<br>n il proprio o | messaggio può<br>ere scaricata su<br>le e visualizzata<br>client di posta |                |
| ld Log<br>Email     | Oggetto                                                                         | Mittente                             | Destinatari                              | Data                              | Data<br>Archiviazione                                       | Stato                                                                     | Messaggio      |
| 8                   | [-] CONSEGNA:<br>Elenco dei<br>partecipanti al<br>meeting del<br>25-26/04/2015  | posta-<br>certificata@pec.actalis.it | test@pec.unimaticaspa.it                 | 09/04/2015<br>19:00               | 09/04/2015 19:07                                            | ARCHIVIATA_E_SPOSTATA                                                     | <u>Scarica</u> |
| Ţ                   | [-] ACCETTAZIONE:<br>Elenco dei<br>partecipanti al<br>meeting del<br>26/04/2015 | posta-<br>certificata@pec.actalis.it | test@pec.unimaticaspa.it                 | 09/04/2015<br>19:00               | 09/04/2015 19:07                                            | ARCHIVIATA_E_SPOSTATA                                                     | <u>Scarica</u> |
| lione               | PEC Elenco dei                                                                  | test@pec.unimaticaspa.it             | test@pec.unimaticaspa.it                 | 09/04/2015                        | 09/04/2015 19:07                                            | ARCHIVIATA E SPOSTATA                                                     | Scarica        |

72
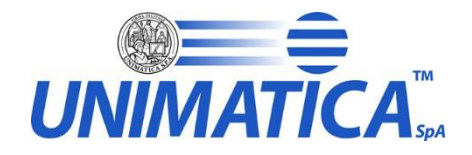

**Portale** 

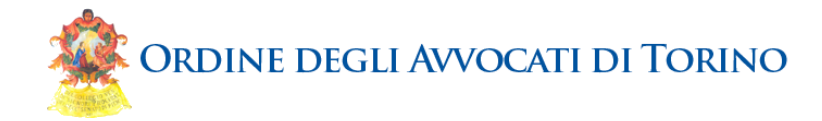

| Dettaglio messaggio elaborato |                                                                                |                                      |                          |                             | La vista di dettaglio del messaggio è ricc |                                           |                      |                |  |
|-------------------------------|--------------------------------------------------------------------------------|--------------------------------------|--------------------------|-----------------------------|--------------------------------------------|-------------------------------------------|----------------------|----------------|--|
| Torna al I                    | di ulteriori informazioni e mostra anche<br>PEC folder dei messaggi spediti    |                                      |                          |                             |                                            |                                           |                      |                |  |
| Messag                        | jgio                                                                           |                                      |                          |                             |                                            |                                           |                      |                |  |
|                               | ld Log Email                                                                   | 6                                    |                          |                             | Stato                                      | ARCHIVI                                   | ATA_E_SPOSTATA       |                |  |
|                               | ld Email                                                                       | 5526B035.1000601@pe                  | c.unimaticaspa.it        | Esito Archiviazione WARNING |                                            |                                           |                      |                |  |
|                               | Oggetto                                                                        | []                                   |                          | Message Size 932304         |                                            |                                           |                      |                |  |
|                               |                                                                                | Elenco dei partecipant               | i al meeting             |                             | Folder                                     | TestFran                                  | stFranca             |                |  |
|                               |                                                                                | del 25-26/04/2                       | 015                      | ld Pec Folder               |                                            | EI EI                                     |                      |                |  |
|                               | Mittente                                                                       | test@pec.unimaticaspa.it             |                          |                             |                                            | test@pec.unimaticaspa.it;PEC_I            |                      |                |  |
|                               | Destinatari 1                                                                  | test@pec.unimaticaspa                | a.it                     |                             |                                            | NVIATA;Elenco dei partecipanti al meeting |                      |                |  |
|                               | Data                                                                           | 09/04/2015                           |                          |                             | /                                          |                                           | del 25-26/04/2015    | ;4             |  |
| [                             | Data Archiviazione                                                             | 09/04/2015                           |                          | Note                        |                                            |                                           |                      |                |  |
|                               |                                                                                |                                      |                          | П                           | lash Email                                 | 90601091                                  | 3ebbet961c0b92tca00  | 181C340e3aD43  |  |
|                               |                                                                                | Respons                              | e Conservazione          | Scarica                     | Pec Folder                                 |                                           |                      |                |  |
| Dec Fol                       | der                                                                            |                                      |                          |                             |                                            |                                           |                      |                |  |
| 100101                        |                                                                                |                                      |                          |                             |                                            |                                           |                      |                |  |
| ld Log                        |                                                                                |                                      |                          |                             | Data                                       | a                                         |                      |                |  |
| Email                         | Oggetto                                                                        | Mittente                             | Destinatari              | Data                        | Archivia                                   | zione                                     | Stato                | Messaggio      |  |
| <u>8</u>                      | [-] CONSEGNA:<br>Elenco dei<br>partecipanti al<br>meeting del<br>25-26/04/2015 | posta-<br>certificata@pec.actalis.it | test@pec.unimaticaspa.it | 09/04/2015<br>19:00         | 09/04/2015                                 | 5 19:07 AI                                | RCHIVIATA_E_SPOSTATA | <u>Scarica</u> |  |
| Image: stione line            | [-] ACCETTAZIONE:<br>Elenco dei<br>partecipanti al<br>PEC<br>26/04/2015        | posta-<br>certificata@pec.actalis.it | test@pec.unimaticaspa.it | 09/04/2015<br>19:00         | 09/04/2015                                 | 5 19:07 AI                                | RCHIVIATA_E_SPOSTATA | <u>Scarica</u> |  |

73

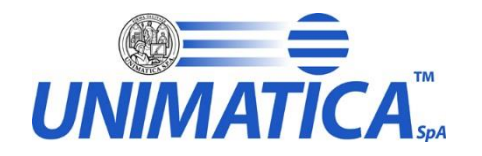

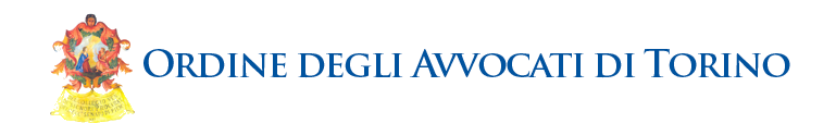

Le credenziali vengono

dell'attivazione del servizio

fornite all'atto

#### https://web2.unimaticaspa.it/portaleconservazione/view/ricercadocumenti.html

#### Inserire le credenziali d'accesso

| Osemanie. |       |  |
|-----------|-------|--|
| Password: |       |  |
|           |       |  |
|           | Login |  |

HTTP:// WWW. EXAMPLE. COM

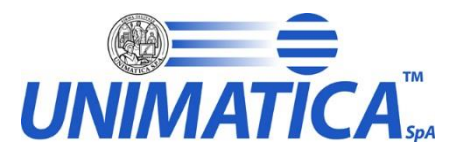

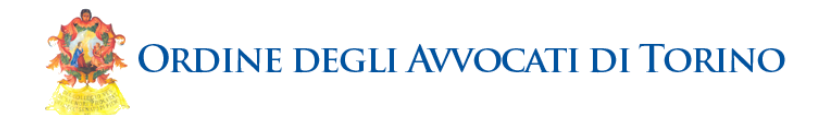

| Profilo utente       | Documenti                          |                     |                                                                     |                                       |                     |                          |                                   |               |         |
|----------------------|------------------------------------|---------------------|---------------------------------------------------------------------|---------------------------------------|---------------------|--------------------------|-----------------------------------|---------------|---------|
| Ricerca docu         | umenti                             |                     |                                                                     | I ef                                  | tipi d<br>ffettu    | i documer<br>are la rice | nto sui quali s<br>erca sono: pos | si può<br>sta | )<br>ID |
| Tipo Documento:      |                                    |                     |                                                                     | e                                     | e FATTURA_SCARTATA. |                          |                                   | עונ           |         |
| PEC                  |                                    |                     |                                                                     |                                       |                     |                          |                                   |               |         |
| Copia Conoscenza     |                                    |                     | ID Messag                                                           | gio                                   |                     |                          |                                   |               |         |
| inserisci CC         |                                    |                     | inserisci I                                                         | MESSAGE_ID                            |                     |                          |                                   |               |         |
| ID PEC Folder        |                                    |                     | Destinatari                                                         | 0                                     |                     |                          |                                   |               |         |
| inserisci ID_PECFOL  | DER                                |                     | inserisci                                                           | ТО                                    |                     |                          |                                   |               |         |
| Data invio           |                                    | Mittente            | Mittente                                                            |                                       |                     |                          |                                   |               |         |
| inserisci DATA_INVI  | 0                                  |                     | inserisci I                                                         | Pilotando i filtri di ricerca         |                     |                          |                                   |               |         |
| Oggetto              |                                    |                     |                                                                     |                                       |                     | troviamo                 | facilmente l'é                    | elenc         | 0       |
| Prova PEC inviata n. | 1                                  |                     |                                                                     |                                       |                     | dei docu                 | menti corrisp                     | onder         | nti     |
| Ricerca              |                                    |                     |                                                                     |                                       | L                   |                          |                                   |               |         |
| Copia Conoscenza     | Destinatario                       | Data invio          | Mittente                                                            | Oggetto                               |                     | Dettagli                 | Download                          |               |         |
|                      | unimaticaspa-<br>test@legalmail.it | 2015-05-12 16:24:12 | test@pec.unimaticaspa.it                                            | Prova PEC inviata n.1                 |                     |                          | 0                                 |               |         |
|                      | test@pec.unimaticaspa.it           | 2015-05-12 10:24:13 | posta-<br>certificata@pec.actalis.it                                | ACCETTAZIONE: Prov<br>PEC inviata n.1 | va 📄                |                          | 9                                 |               |         |
|                      | test@pec.unimaticaspa.it           | 2015-05-12 18:18:01 | 'Posta Certificata<br>Legalmail' posta-<br>certificata@legalmail.it | CONSEGNA: Prova Pl<br>inviata n.1     | EC                  |                          | Ð                                 |               |         |

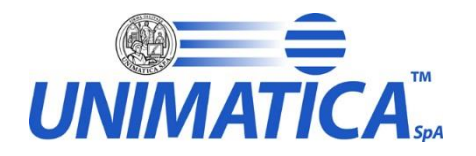

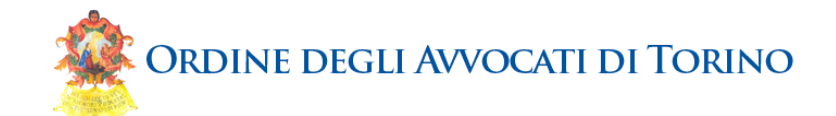

|         | Dettaglio Documento                                                                               | Logout                           |    |  |  |  |  |  |
|---------|---------------------------------------------------------------------------------------------------|----------------------------------|----|--|--|--|--|--|
| Profile | Identificativo:                                                                                   |                                  |    |  |  |  |  |  |
|         | • Numero: 4579                                                                                    |                                  |    |  |  |  |  |  |
|         | • Anno: 2015                                                                                      |                                  |    |  |  |  |  |  |
| Rice    | Classificazione: test@pec.unimaticaspa.it                                                         |                                  |    |  |  |  |  |  |
|         | File principale:                                                                                  | Cliccando sull'icona del documen | to |  |  |  |  |  |
| Tipo D  | • rawMail.eml                                                                                     | si apre una finestra che riporta |    |  |  |  |  |  |
| PEC     | Metadati:                                                                                         | numerosi dati di dettaglio del   |    |  |  |  |  |  |
|         | ACCOUNT: test@pec.unimaticaspa.it                                                                 | documento.                       |    |  |  |  |  |  |
| Copia   | CHIAVE_ANNO: 2015                                                                                 |                                  |    |  |  |  |  |  |
|         | CHIAVE_NUMERO: 4579                                                                               |                                  |    |  |  |  |  |  |
| ID PEC  | CHIAVE_REGISTRO: test@pec.unimaticaspa.it                                                         |                                  |    |  |  |  |  |  |
|         | • DATA: 2015-05-12                                                                                |                                  |    |  |  |  |  |  |
| Data in | • DATA_INVIO: 2015-05-12 16:24:12                                                                 |                                  |    |  |  |  |  |  |
|         | • DATA_RICEZIONE: 2015-05-12 16:24:13                                                             |                                  |    |  |  |  |  |  |
| Oggott  | FROM: test@pec.unimaticaspa.it                                                                    |                                  |    |  |  |  |  |  |
| Prova   | FROM_ORIG: test@pec.unimaticaspa.it                                                               |                                  |    |  |  |  |  |  |
| 1100    | <ul> <li>ID_PECFOLDER: test@pec.unimaticaspa.it;PEC_INVIATA;Prova PEC inviata n.1;2641</li> </ul> |                                  |    |  |  |  |  |  |
| Rice    | <ul> <li>MESSAGE_ID: 55520D0C.2040407@pec.unimaticaspa.it</li> </ul>                              |                                  |    |  |  |  |  |  |
|         | OGGETTO: Prova PEC inviata n.1                                                                    |                                  |    |  |  |  |  |  |
| Сорі    | OGGETTO_PEC: Prova PEC inviata n.1                                                                |                                  |    |  |  |  |  |  |
|         | • TIMESTAMP: 20150512162413000                                                                    |                                  |    |  |  |  |  |  |
|         | TO: unimaticaspa-test@legalmail.it                                                                |                                  |    |  |  |  |  |  |
|         | TO_ORIG: unimaticaspa-test@legalmail.it                                                           |                                  |    |  |  |  |  |  |
|         | chiudi                                                                                            |                                  |    |  |  |  |  |  |
|         |                                                                                                   |                                  |    |  |  |  |  |  |
|         | test@pec.unimaticaspa.it 2015-05-12 18:18:01 Legalmail' posta-<br>inviata n.1                     |                                  | 76 |  |  |  |  |  |

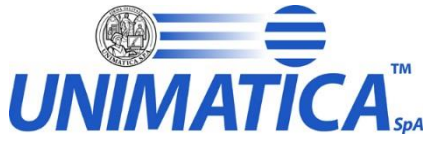

**Portale esibizione** 

FEVN00072014

2014-12-09

ACCETTATA

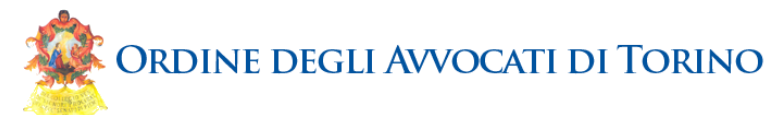

Profilo utente Documenti A seconda del tipo di documento Ricerca documenti selezionato vengono visualizzati filtri diversi ed appropriati al tipo di Tipo Documento: documento. FATTURA ▼ Denominazione cessionario Numero documento inserisci CESDATANAANA DENOMINAZIONE erisci DATGENDOC NUMERO Partita IVA cedente Data Documento Stato Documento Denominazione cedente VALERIA BUTTITTA CodiceFiscale cessionario inserisci CESDATANA CODICEFISCALE Tipo Documento Anno Documento Partita IVA cessionario inserisci CESDATANAFIS\_IDCODICE Ricerca Denominazione Numero Denominazione Data Documento Stato Documento Tipo Documento Dettagli Download cessionario documento cedente E.G.B. EDIZ.GIUR.BUTTITTA

DI VALERIA

Fattura

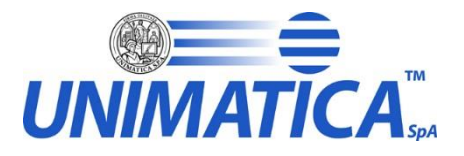

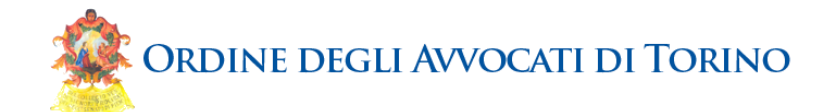

|              | Dettaglio Documento                                                |                         |    |
|--------------|--------------------------------------------------------------------|-------------------------|----|
|              | Identificativo:                                                    |                         |    |
| Rice         | • Numero: 4589                                                     |                         |    |
|              | • Anno: 2015                                                       |                         |    |
| Tipo Do      | Classificazione: test@pec.unimaticaspa.it                          | I dati visualizzati nel |    |
| FATTI        | File principale:                                                   | dettaglio sono          |    |
|              | • Fattura_20150506_2.xml.p7m                                       | pertinenti rispetto al  |    |
| Denom        | Metadati:                                                          | tipo documento          |    |
| inseris      | ACCOUNT: test@pec.unimaticaspa.it                                  | •                       |    |
| Partita l'   | • ANNO: 2014                                                       |                         |    |
| inseris      | • CEDDATANAANA_DENOMINAZIONE: E.G.B. EDIZ.GIUR.BUTTITTA DI VALERIA | BUTTITTA                |    |
|              | CEDDATANAFIS_IDCODICE: 06324660825                                 |                         |    |
| Stato De     | CEDDATANAFIS_IDPAESE: IT                                           |                         |    |
|              | CEDDATANA_REGIMEFISCALE: RF07                                      |                         |    |
|              | CEDREA_NUMEROREA: 303637                                           |                         |    |
|              | CEDREA_STATOLIQUIDAZIONE: LN                                       |                         |    |
| Tipo Do      | • CEDREA_UFFICIO: PA                                               |                         |    |
|              | • CEDSED_CAP: 90147                                                |                         |    |
|              | CEDSED_COMUNE: PALERMO                                             |                         |    |
|              | CEDSED_INDIRIZZO: VIA COSTANTINO                                   |                         |    |
|              | CEDSED_NAZIONE: IT                                                 |                         |    |
| Rice         | CEDSED_NUMEROCIVICO: N.28                                          |                         |    |
|              | CEDSED_PROVINCIA: PA                                               |                         |    |
| Denc         | CESDATANAANA_DENOMINAZIONE: ARCHIVIO NOTARILE BOLOGNA              |                         |    |
| ces          | CESDATANA_CODICEFISCALE: 80081790372                               |                         | ad |
|              | • CESSED_CAP: 40131                                                |                         |    |
| lo ocibizion | ESSED_COMUNE: BOLOGNA                                              |                         |    |
| esibizion    | ESSED INDIRIZZO: Via Pier de' Crescenzi 1                          |                         |    |

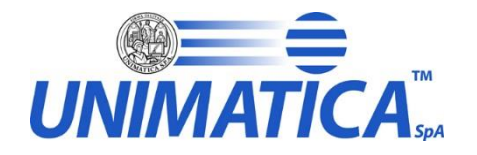

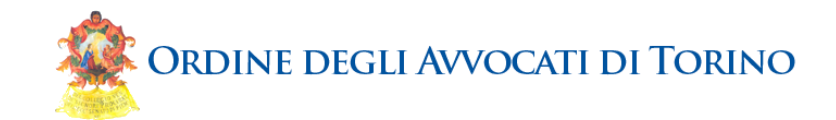

Profilo utente Documenti

| Ricerca do                                                         | cumenti                                             |                      | Per                                                                                                    | la esibizione<br>servazione è                                          | delle prov<br>possibile (     | e di<br>utilizzare |
|--------------------------------------------------------------------|-----------------------------------------------------|----------------------|----------------------------------------------------------------------------------------------------|------------------------------------------------------------------------|-------------------------------|--------------------|
| Tipo Documento:                                                    |                                                     |                      | rap                                                                                                    | DOSITO DOTTOR                                                          | ne al scario<br>a doi rolativ |                    |
| FATTURA_SCART                                                      | ATA                                                 | V                    | alled                                                                                                    | jati.                                                                  |                               | VI                 |
| Denominazione ces                                                  | sionario                                            |                      | Numero documen                                                                                                    | to                                                                     |                               |                    |
| inserisci CESDATA                                                  | ANAANA_DENOMINAZIONE                                |                      | inserisci DATGE                                                                                                    | NDOC_NUMERO                                                            |                               |                    |
| Partita IVA cedente                                                |                                                     |                      | Data Documento                                                                                                    |                                                                        |                               |                    |
| inserisci CEDDATA                                                  | ANAFIS_IDCODICE                                     |                      | inserisci DATGE                                                                                                    | NDOC_DATA                                                              |                               |                    |
| Stato Documento                                                    |                                                     |                      | Denominazione ce                                                                                                    | dente                                                                  |                               |                    |
|                                                                    |                                                     |                      | inserisci CEDDA                                                                                                    | TANAANA_DENOMI                                                         | VAZIONE                       |                    |
|                                                                    |                                                     | *                    |                                                                                                    |                                                                        |                               |                    |
|                                                                    |                                                     |                      | CodiceFiscale ces                                                                                                    | sionario                                                               |                               |                    |
|                                                                    |                                                     |                      | CodiceFiscale ces<br>inserisci CESDA                                                                                                    | sionario<br>TANA_CODICEFISC/                                           | ALE                           |                    |
| Tipo Documento                                                     |                                                     |                      | CodiceFiscale ces<br>( <i>inserisci CESDA</i><br>Anno Documento                                                                                                   | sionario<br>TANA_CODICEFISC/                                           | ALE                           |                    |
| Tipo Documento                                                     |                                                     |                      | CodiceFiscale ces<br>inserisci CESDA<br>Anno Documento<br>inserisci ANNO                                                                                          | sionario<br>TANA_CODICEFISC                                            | ALE                           |                    |
| Tipo Documento                                                     |                                                     |                      | CodiceFiscale ces<br><i>inserisci CESDA</i><br>Anno Documento<br><i>inserisci ANNO</i><br>Partita IVA cession                                                     | sionario<br>TANA_CODICEFISC,<br>ario                                   | ALE                           |                    |
| Tipo Documento                                                     |                                                     | T                    | CodiceFiscale ces<br>inserisci CESDA<br>Anno Documento<br>inserisci ANNO<br>Partita IVA cession<br>inserisci CESDA                                                | sionario<br>TANA_CODICEFISC<br>ario<br>TANAFIS_IDCODICE                | ALE                           |                    |
| Tipo Documento                                                     |                                                     | T                    | CodiceFiscale ces<br>inserisci CESDA<br>Anno Documento<br>inserisci ANNO<br>Partita IVA cession<br>inserisci CESDA                                                | sionario<br>TANA_CODICEFISC<br>ario<br>TANAFIS_IDCODICE                | ALE                           |                    |
| Tipo Documento Ricerca Denominazione cessionario                   | Numero<br>documento Data Doct                       | umento Stato Documen | CodiceFiscale ces<br>inserisci CESDA<br>Anno Documento<br>inserisci ANNO<br>Partita IVA cession<br>inserisci CESDA                                                | sionario<br>TANA_CODICEFISCA<br>ario<br>TANAFIS_IDCODICE               | ALE                           | Download           |
| Tipo Documento Ricerca Denominazione cessionario ARCHIVIO NOTARILE | Numero<br>documento Data Doct<br>PAB/361 2014-09-09 | umento Stato Documen | CodiceFiscale ces<br>inserisci CESDA<br>Anno Documento<br>inserisci ANNO<br>Partita IVA cession<br>inserisci CESDA<br>Denominazione<br>cedente<br>G. GIAPPICHELLI | sionario TANA_CODICEFISC, ario TANAFIS_IDCODICE Tipo Documento Eattura | ALE<br>Dettagli               | Download           |

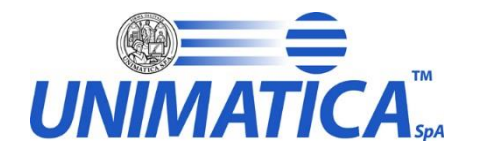

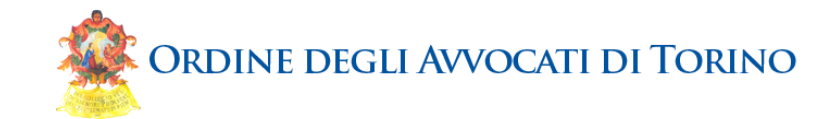

💄 Profilo utente 👘 🗐 Do

**Portale** 

🗌 Documenti

| Ricerca documenti                                 | Una copia del blocco in formato compresso<br>può facilmente essere scaricata sul |  |  |  |  |
|---------------------------------------------------|----------------------------------------------------------------------------------|--|--|--|--|
| Tipo Documento:                                   | computer locale e visualizzata con un<br>programma che apre i file di tipo ZIP.  |  |  |  |  |
| FATTURA_SCARTATA                                  |                                                                                  |  |  |  |  |
| Denominazione cessionario                         | Numero documento                                                                 |  |  |  |  |
| inserisci CESDATANAANA_DENOMINAZIONE              | inserisci DATGENDOC_NUMERO                                                       |  |  |  |  |
| Partita IVA cedente                               | Data Documento                                                                   |  |  |  |  |
| inserisci CEDDATANAFIS_IDCODICE                   | inserisci DATGENDOC_DATA                                                         |  |  |  |  |
| Stato Documento                                   | Denominazione cedente                                                            |  |  |  |  |
| <b>v</b>                                          | inserisci CEDDATANAANA_DENOMINAZIONE                                             |  |  |  |  |
|                                                   | CodiceFiscale cessionario                                                        |  |  |  |  |
|                                                   | Inserisci CESDATANA_CODICEEISCALE                                                |  |  |  |  |
| Tipo Documento                                    | You have chosen to open:                                                         |  |  |  |  |
| <b>v</b>                                          |                                                                                  |  |  |  |  |
|                                                   | which is: WinRAR 7TP archive                                                     |  |  |  |  |
|                                                   | from: https://web1.unimaticaspa.it                                               |  |  |  |  |
|                                                   | What should Firefox do with this file?                                           |  |  |  |  |
| Ricerca                                           | Open with WinRAR archiver (default)                                              |  |  |  |  |
| Donominaziono Numoro                              | O Save File                                                                      |  |  |  |  |
| cessionario documento Data Documento Stato Docume | Do this automatically for files like this from now on.                           |  |  |  |  |
| ARCHIVIO NOTARILE BAB/281 2014 08 09 SCARTATA     |                                                                                  |  |  |  |  |
| pizione                                           |                                                                                  |  |  |  |  |

80

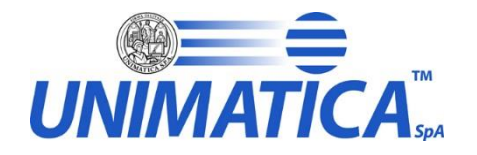

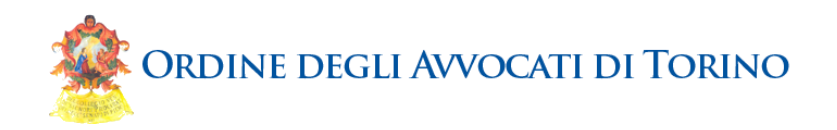

### Contenuti della giornata

Gli aspetti normativi che animano l'iniziativa

Unimatica SpA e motivi della convergenza

I servizi proposti: modalità di utilizzo

Come aderire ai servizi proposti

Conclusioni e riferimenti

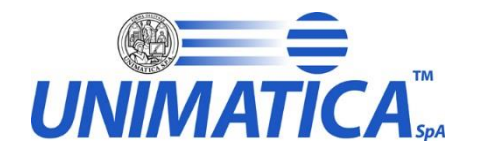

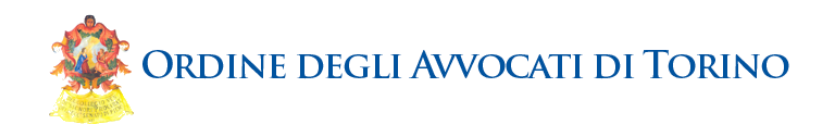

#### Attivazione dei servizi in convenzione

- compilare il modulo d'ordine, in funzione dei volumi che rappresentano le proprie necessità
  - firmare il modulo d'ordine
- compilare la lettera di Incarico / Delega / Nomina affinchè Unimatica possa espletare i servizi richiesti
  - firmare la lettera di Incarico / Delega
- eseguire il bonifico corrispondente ai servizi scelti
- recapitare ad Unimatica i 2 documenti e copia dell'esecuzione del bonifico

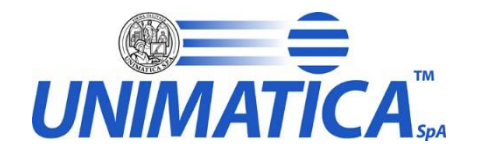

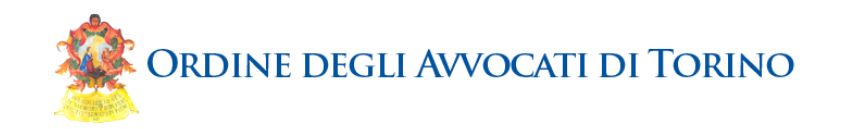

# Compilare il modulo d'ordine, in funzione dei volumi che rappresentano le proprie necessità

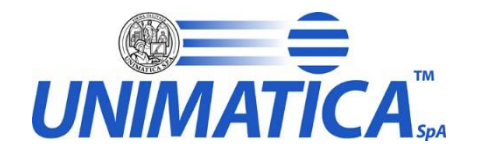

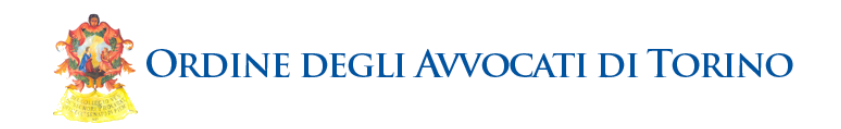

#### Compilare la lettera di Incarico / Delega / Nomina affinché Unimatica possa espletare i servizi richiesti

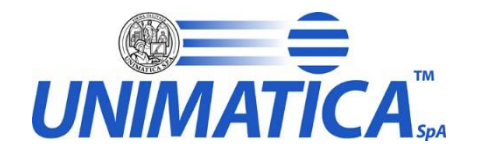

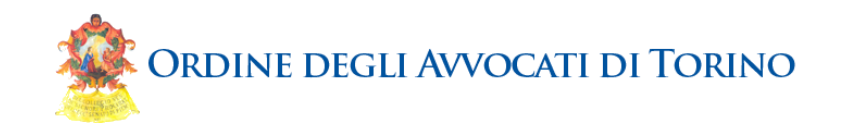

# Recapitare ad Unimatica i 2 documenti e copia dell'esecuzione del bonifico

#### Unimatica Spa Via C. Colombo 21, 40131 Bologna

Indirizzo PEC: fatturaelettronica@pec.unimaticaspa.it

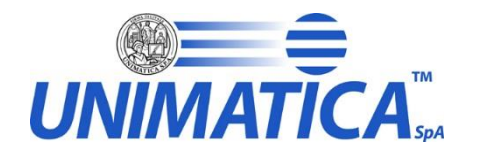

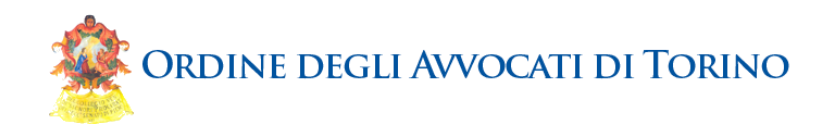

#### Attivazione di servizi custom

- Servizio di formazione a distanza dedicata e avvio assistito del servizio in convenzione: personale di Unimatica opera da remoto (sessione di 30 minuti per istruire ed attivare il servizio secondo le esigenze specifiche del Cliente)
- Conservazione a Norma delle fatture attive NON destinate alla Pubblica Amministrazione
- Conservazione a Norma di altri documenti (ad esempio: Libri, Giornale e Registri)
- Servizi di firma elettronica qualificata / avanzata
- Gestione documentale di studio

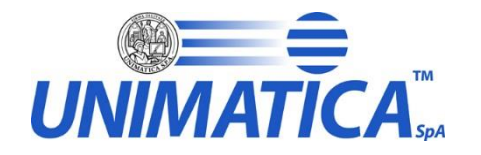

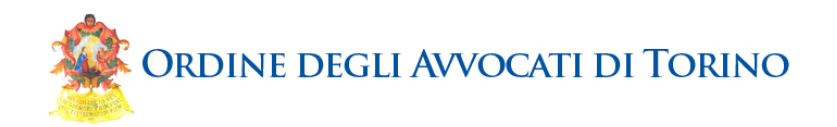

#### Recapiti commerciali

- Segreteria commerciale dedicata: Tel. 051 4195005
- Segreteria commerciale: commerciale@unimaticaspa.it
- Riferimento commerciale: Piero Madrigali

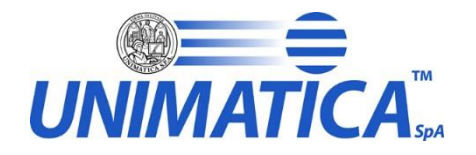

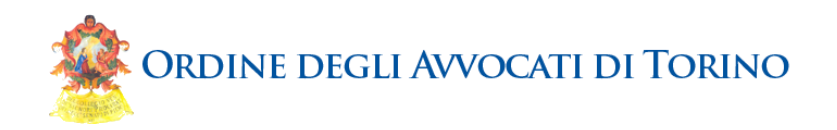

### Contenuti della giornata

Gli aspetti normativi che animano l'iniziativa

Unimatica SpA e motivi della convergenza

I servizi proposti: modalità di utilizzo

Come aderire ai servizi proposti

🌃 Conclusioni e riferimenti

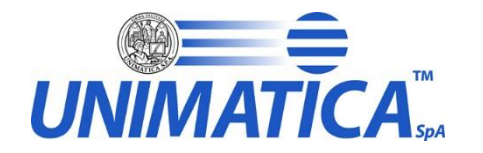

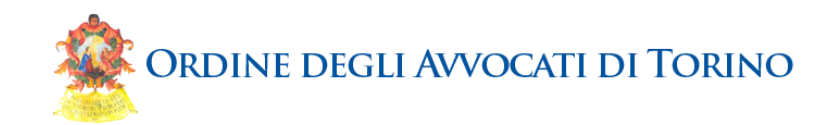

## Domande e risposte

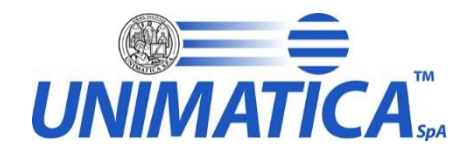

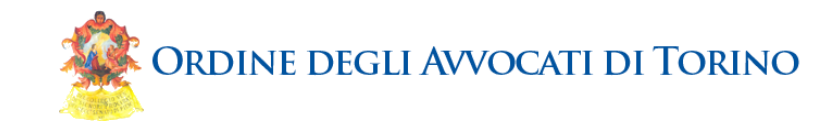

## Grazie per l'attenzione